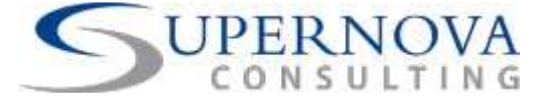

**User Manual** 

# Sales Booking Add-On Supernova Add-on for SAP® Business One

Date: August 2013

Copyright © 2013 Supernova Consulting Ltd. All rights reserved.

This content may not be reproduced or transmitted in any form or by any means, electronic or mechanical, including photocopy, recording, or any information storage or retrieval system, without written permission. Requests for permission should be directed to info@supernova-consulting.com, +357-25-817880, or mailed to Supernova Consulting Ltd, P.O. Box 56747, 3309, Limassol, Cyprus

Copyright © 2013 Supernova Consulting Ltd. All rights reserved.

Page 1 of 30

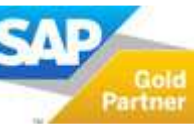

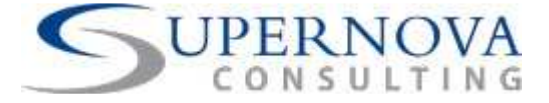

# **Document Details**

| Area    | Detail                   |
|---------|--------------------------|
| Title   | User Manual              |
| Date    | 21 Aug 2013              |
| Version | Software version v1.0.14 |
| Owner   | Supernova Consulting Ltd |
| Author  | Supernova Consulting Ltd |

# Copyright

© 2013 Supernova Consulting Ltd. All rights reserved.

Copyright in the whole and every part of this document belongs to Supernova Consulting Ltd, with the exception of proprietary material and the brand or product names of other parties for which the rights in such material or trademarks remain with their respective owners. Names and data used in examples herein are fictitious unless otherwise noted.

#### Disclaimer

This document and the software it describes are furnished by Supernova Consulting Ltd under a Software Licensing Agreement, Facility Management Agreement or Confidentiality Agreement, and may be used or copied only in accordance with the terms of such Agreement. Neither this document nor the software it describes may be used, sold, transferred, copied, translated, reproduced or transmitted in any form or by any means, electronic or mechanical, for any purpose, in whole or in part, other than in accordance with the terms of such Agreement, or otherwise without prior written consent of the Supernova Consulting Ltd.

This document describes a generic product or service and should be read in conjunction with other documents relevant to the configuration of any specific system. The licensee of Supernova software or user of Supernova services is responsible for ensuring that the product or service described herein meets its own requirements. The information contained in this document is subject to change without notice and should not be taken as a commitment by Supernova Consulting Ltd. Supernova Consulting Ltd assumes no responsibility for any errors that may appear in this document.

Nothing in this document should be assumed to grant a license for any software modules, interfaces, enhancements, features or functionalities that are not licensed under the Software Licensing Agreement or Facility Management Agreement and/or Addendums to it.

#### Confidentiality

The information contained herein is the property of Supernova Consulting Ltd. This specification contains CONFIDENTIAL information that is produced solely for the benefit of the named parties. All parties should keep all information contained herein confidential, and on no account should the information, in whole or in part, be disclosed or disseminated to any third party without the express written permission of Supernova Consulting Ltd.

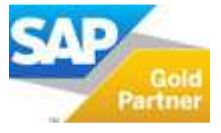

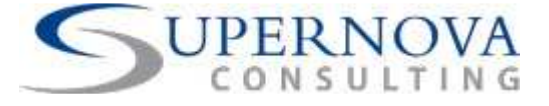

# **TABLE OF CONTENTS**

| ABOUT SALES BOOKING ADD-ON                                          | 4  |
|---------------------------------------------------------------------|----|
| INTRODUCTION                                                        |    |
| BACKGROUND                                                          | 4  |
| GOALS                                                               | 4  |
| MAIN FEATURES                                                       | 4  |
| CONFIGURATION                                                       | 6  |
| SETUP THE ADD-ON                                                    | 6  |
| UPGRADING                                                           | 7  |
| BOOKING SYSTEM                                                      |    |
| EXCHANGE RATES SETUP                                                | 10 |
| OTHER SETUP PREREQUISITES                                           |    |
| HOW TO ADD A NEW SALES BOOKING WITH THE USE OF THE BOOKING ADD-ON   | 16 |
| Header Section                                                      |    |
| Details Section                                                     |    |
| REFRESH THE BOOKING ADD-ON WINDOW (CLEAR BUTTON)                    | 20 |
| RETRIEVE CREATED BOOKING CONTRACTS (SALES QUOTES)                   | 20 |
| FIND SALES ORDERS                                                   |    |
| CANCEL DOCUMENTS                                                    | 22 |
| CREATE A SALES BOOKING CONTRACT FROM THE SALES OPPORTUNITIES MODULE | 23 |
| EXAMPLES OF POSSIBLE ERROR MESSAGES                                 |    |
| Mandatory Fields missing from Booking Screen                        |    |
| Bill Boards Availability Conflicts                                  |    |
| Wrong Calculations (valid for 'Our %' and 'Partner %'):             | 25 |
| Exchange Rate Missing for the Relevant Posting Date:                | 25 |
| ASSUMPTIONS & DEPENDENCIES                                          |    |

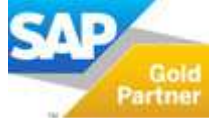

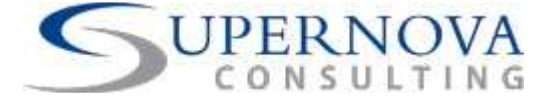

# **About Sales Booking Add-on**

### Introduction

The Sales Booking Add-on runs as a seamless integrated application internal in SAP Business One. The purpose of the add-on is to facilitate end-users to post their Bookings in a simple and automated way. With the use of the add-on, users can post all relevant marketing documents (Sales Quotations and Sales Orders) at once for all billing periods. This seamless integration with SAP Business One, allows the user to launch the add-on from within the Sales Opportunity module.

#### Background

Using the standard functionality of SAP Business One, users need to manually add line-byline the billing information of each Bill Board in a Sales Order or Sales Quotation. This is a time-consuming and prone to human error process since the user needs to add in separate lines the cost breakdown of each Bill Board, for each billing period for which a customer needs to be billed.

Furthermore, the Sales Process of a new contract usually begins from a new Sales Opportunity prepared by a Sales Employee for a new Lead or existing customer. Therefore users need to able to create mass Sales Quotations using the Sales Opportunities window.

Another need addressed by this add-on is for users to know which Bill Boards are not available for rental or when there is a booking conflict with another rental for a specific Billing Period. The add-on takes into account the availability of each Bill Board and with every new Sales Quotation prepared to be posted, a relevant check is made for all Bill Boards. In the case of a booking conflict with another Sales Quotation for the same Billing Period, the system will prompt the user that the Sales Quotation for that Bill Board will not take place.

#### Goals

In summary, the goals of the Sales Booking add-on are:

- Facilitate users to proceed with more speed and accuracy on the creation of new Sales Quotations.
- Users to receive notification when a Bill Board is not available to be included in a new Sales Quotation, for the same Billing Period.

#### Main Features

The following features are provided by the add-on:

- Ability to post mass Sales Quotations based on certain input provided by the user.
- Ability to convert multiple Sales Quotations into Sales Orders.

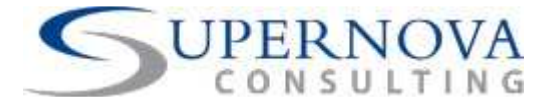

- Ability to close multiple Sales Orders or Sales Quotations which should not be valid.
- Ability to block user from using the same Bill Boards during the same Billing Period.
- Ability to prevent user from using Bill Boards which are assigned to a certain booking cycle from being booked to another booking cycle.
- Ability to find multiple Sales Quotations or Sales Orders according to the project used in each contract.

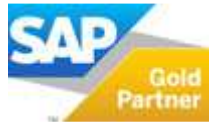

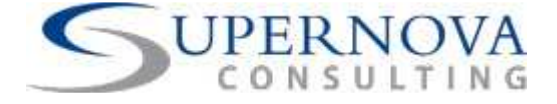

# Configuration

Before starting to use the add-on, some configuration needs to take place. Any User Defined Fields which are essential for the add-on operation will automatically be created upon the first time the add-on is connected with the SAP database.

# Setup the Add-on

- Go to Administration  $\rightarrow$  Setup  $\rightarrow$  Add-ons  $\rightarrow$  Add-on Administration.
- A key-user or consultant must assign the proper authorizations and activation status of the add-on.
- Go to Administration  $\rightarrow$  Setup  $\rightarrow$  Add-ons  $\rightarrow$  Add-on Manager.
- The end-users or consultants can activate the add-on if it set to be activated manually.

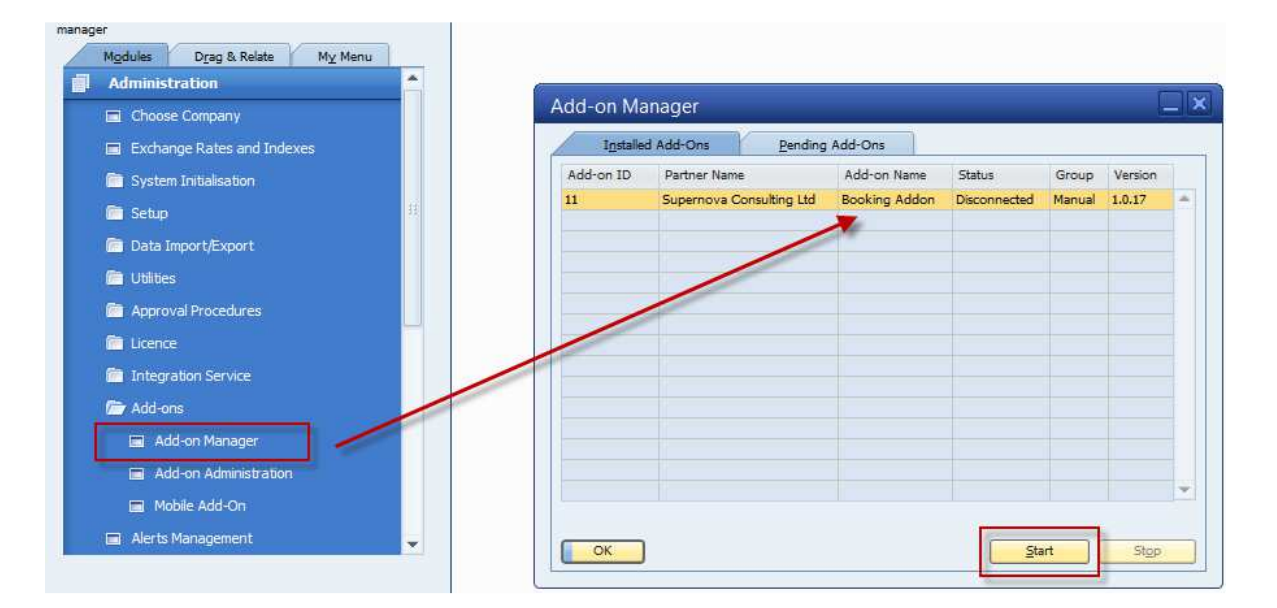

- Add-on Name: The name of the add-on (i.e Booking Addon).
- Start: click to start the add-on is it is disconnected.

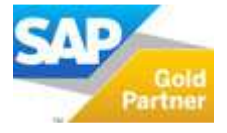

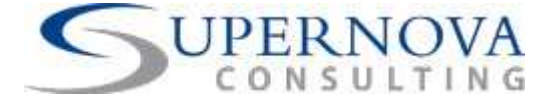

# Upgrading

Whenever a new version of add-on is needed, a key user or a consultant must perform the following:

| Choose Company  Kchange Rates and Indexes  System Initialisation                                                 |           |                                                                                                    |                  |          |           |                      |         |                                   |      |
|----------------------------------------------------------------------------------------------------|-----------|----------------------------------------------------------------------------------------------------|------------------|----------|-----------|----------------------|---------|-----------------------------------|------|
| Exchange Rates and Indexes     System Initialisation                                                             |           |                                                                                                    |                  |          |           |                      |         |                                   |      |
| C System Initialisation                                                                                          |           |                                                                                                    |                  |          |           |                      |         |                                   |      |
| and the second second second second second second second second second second second second second second second | Add       | -on Administr                                                                                                    | ration           |          |           |                      |         | _ ×                               |      |
| 🚰 Setup 🧾                                                                                                    | 100       | On Administ                                                                                                    | v                |          | 1         |                      |         |                                   |      |
| Data Import/Export                                                                                               |           | Company Preference                                                                                                    | ces <u>U</u> s   | er Prefe | rences    |                      |         |                                   |      |
|                                                                                                    | Ava       | ilable Add-Ons                                                                                                    | Manifest         |          | Compa     | ny-Assigned Add-     | Verrier | Default Group Force Jostal Active |      |
| a curbes                                                                                                    | 10        | Secon Drinter                                                                                                    | 002020           |          | 1         | XI Reporter          | 882076  |                                   |      |
| Approval Procedures                                                                                              | 2         | ConvExpress                                                                                                    | 882,076,00       | n.       | 2         | Booking Addon        | 1.0.17  | Manual V V                        |      |
| Licence                                                                                                    | 3         | Datev                                                                                                    | 882.076.00       | o.       | LX.       |                      |         |                                   |      |
|                                                                                                    | 4         | EFM Format Defin                                                                                                    | nitic 882.076.00 | 0.       |           |                      |         | Add-on Registration               |      |
| Integration Service                                                                                              | 5         | ELSTER                                                                                                    | 882.076.00       | 0.       |           |                      |         | Add on negistration               | 1. C |
| Add-ons                                                                                                    | 6         | FixedAssets                                                                                                    | 882.076.00       | 0.       | <li></li> |                      |         | Installation Information          |      |
| 🖬 Add-on Manager                                                                                                 | 7         | Intrastat                                                                                                    | 882.076.00       | 0.       |           |                      |         | Registration Data File            |      |
|                                                                                                    | 8         | Outlook_Integrat                                                                                                    | tion 882.076.00  | 0        | <u>P</u>  |                      |         | Installation Package              |      |
| Add-on Administration                                                                                            | 9         | Payment                                                                                                    | 882.076.00       | υ.       |           |                      |         | Chat Lader a Library              |      |
| Mobile Add-On                                                                                                    |           |                                                                                                    |                  |          |           |                      |         | Silent Installation Information   |      |
| Alasta Managament                                                                                                |           |                                                                                                    |                  |          |           |                      | -       | opgrade Package                   |      |
|                                                                                                    |           |                                                                                                    |                  |          | -         |                      |         | Installation Params Package       |      |
|                                                                                                    |           |                                                                                                    |                  | ×        | -         |                      |         | Uninstallation Params Package     |      |
|                                                                                                    |           | and the second second s | Parana Add       | -        | [         | ad Matification to 1 |         | Upgrade Params Package            |      |
|                                                                                                    | <u>Ne</u> | gister Add-on                                                                                                    | veniñse von.     | -011     | 24        | nd Notincation to c  | /sets   | Arrian to Current Company         |      |
|                                                                                                    |           | OK Cance                                                                                                    |                  |          |           |                      |         |                                   |      |
|                                                                                                    |           |                                                                                                    |                  |          |           |                      |         | Install as Part of Registration   |      |

- Stop the Booking System add-on from Add-on Manager.
- Go to Add-on Administration and click 'Register Add-On'.
- Browse the **Registration Data File** link: specify the file to be used for the upgrade (i.e. Booking Addon.ard)
- **Install as Part of Registration**: Tick the box
- Click to Update.
- Log Off an Log On again to the company database and go to Add-on Manager window again.
- Select the Add-On and click to Install It.

| Installed A | dd-Ons / P    | ending Add-Ons |           |             |
|-------------|---------------|----------------|-----------|-------------|
| Add-on ID   | Add-on Name   | Add-on Version | Partner   | Operation   |
| 15          | Bocking Addon | 1.0.17         | Supernova | Con Install |
|             |               |                |           |             |
|             |               |                |           |             |
|             |               |                |           |             |
|             |               |                |           |             |
|             |               |                |           |             |
|             |               |                |           |             |
|             |               |                |           |             |
|             |               |                |           |             |
|             |               |                |           |             |
|             |               |                |           |             |
|             |               |                |           |             |
|             |               |                |           |             |
|             |               |                |           |             |
|             |               |                |           |             |
|             |               |                |           |             |

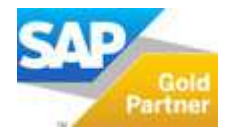

# USER MANUAL Sales Booking Add-on

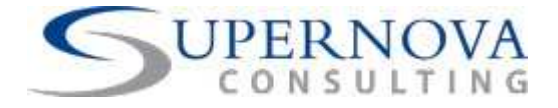

| AddOn Installation Wizard            |        | 🧧 AddOn Installation Wizard                                                                            |         |
|--------------------------------------|--------|----------------------------------------------------------------------------------------------------|---------|
| This wizard will install your addon. |        | To change the installation folder click Browse.<br>C:\Program Files (x86)\SAP\SAP Business One\AddOns\ | Browse  |
|                                      |        | To continue please click Next.                                                                         |         |
| Cancel Back                          | Next   | Cancel Back                                                                                            | Install |
| AddOn Installation Wizard            |        |                                                                                                    |         |
|                                      |        |                                                                                                    |         |
|                                      |        |                                                                                                    |         |
|                                      |        |                                                                                                    |         |
|                                      |        |                                                                                                    |         |
|                                      | Finish |                                                                                                    |         |

• After the installation has finished, go back to Add-On Manager Window, select the Add-on and click to connect it.

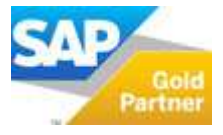

# USER MANUAL Sales Booking Add-on

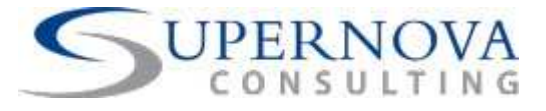

| .I <u>n</u> stalle                                 | ed Add-Ons                                        | Penaing Add-Ons                                            |                     |                                 |                   |     |
|----------------------------------------------------|---------------------------------------------------|------------------------------------------------------------|---------------------|---------------------------------|-------------------|-----|
| Add-an 1D                                          | Partner Name                                      | Add-on Name                                                | Status              | Group                           | Versio            | n   |
| 15                                                 | Supernova Co                                      | nsulting   Fooking Addon                                   | Disconner           | ted Manual                      | 1.0.15            | 7   |
|                                                    |                                                   |                                                            | 1                   | -                               |                   |     |
|                                                    |                                                   |                                                            |                     |                                 |                   |     |
|                                                    |                                                   |                                                            |                     |                                 |                   |     |
|                                                    |                                                   |                                                            |                     |                                 |                   |     |
|                                                    |                                                   |                                                            |                     |                                 |                   |     |
|                                                    |                                                   |                                                            |                     |                                 |                   |     |
|                                                    |                                                   |                                                            |                     |                                 |                   |     |
|                                                    |                                                   |                                                            |                     |                                 |                   |     |
|                                                    |                                                   |                                                            |                     |                                 |                   |     |
|                                                    |                                                   |                                                            |                     |                                 |                   |     |
|                                                    |                                                   |                                                            |                     |                                 |                   |     |
|                                                    |                                                   |                                                            |                     |                                 |                   |     |
|                                                    |                                                   |                                                            |                     |                                 |                   |     |
| OK<br>di on Manar                                  | )                                                 |                                                            | (                   | Start                           |                   | top |
| OK<br>d- on Manag<br>Installe                      | )<br>ger<br>d Add-Ons                             | Pendina Add-Ons                                            |                     | Start                           | :<br>الم          |     |
| OK<br>d-on Manag<br>I <u>n</u> stalle<br>Add-on ID | ger<br>d Add-Ons                                  | Pending Add-Ons<br>Add-on Name                             | Status              | Start                           | Version           |     |
| OK<br>d- on Manag<br>Igstale<br>Add-on ID<br>LS    | jer<br>d Add-Ons<br>Partner Name<br>Supernova Con | Pending Add-Ons<br>Add-on Name<br>Isulting I Booking Addon | Status<br>Connected | <u>Start</u><br>Group<br>Manual | Version<br>1.0.17 |     |
| OK<br>Id- on Manag<br>Igstalle<br>Add-on ID<br>L5  | jer<br>d Add-Ons<br>Partner Name<br>Supernova Con | Pending Add-Ons<br>Add-on Name<br>Isulting I Booking Addon | Status<br>Connected | <u>Start</u><br>Group<br>Manual | Version<br>1.0.17 |     |
| OK<br>d- on Manag<br>Igstalle<br>Add-on ID<br>L5   | d Add-Ons<br>Partner Name<br>Supernova Con        | Pending Add-Ons<br>Add-on Name<br>Isulting I Booking Addon | Status<br>Connected | <u>Stort</u><br>Group<br>Manual | Version<br>1.0.17 |     |
| OK<br>d- on Manag<br>Igstalle<br>Add-on ID<br>L5   | d Add-Ons<br>Partner Name<br>Supernova Con        | Pending Add-Ons<br>Add-on Name<br>Isulting I Booking Addon | Status<br>Connected | <u>Start</u><br>Group<br>Manual | Version<br>1.0.17 |     |
| OK<br>d-on Manag<br>Igstalle<br>Add-on ID<br>L5    | ger<br>d Add-Ons<br>Partner Name<br>Supernova Con | Pending Add-Ons<br>Add-on Name<br>Isulting I Booking Addon | Status<br>Connected | <u>Start</u><br>Group<br>Manual | Version<br>1.0.17 |     |
| OK<br>d-on Manag<br>Igstalle<br>Add-on ID<br>L5    | ger<br>d Add-Ons<br>Partner Name<br>Supernova Con | Pending Add-Ons<br>Add-on Name<br>Isulting I Booking Addon | Status<br>Connected | <u>Start</u><br>Group<br>Manual | Version<br>1.0.17 |     |
| OK<br>d-on Manag<br>Installe<br>Add-on ID<br>L5    | ger<br>d Add-Ons<br>Partner Name<br>Supernova Con | Pending Add-Ons<br>Add-on Name<br>Isulting I Booking Addon | Status<br>Connected | <u>Start</u><br>Group<br>Manual | Version<br>1.0.17 |     |
| OK<br>Installe<br>Add-on ID<br>L5                  | ger<br>d Add-Ons<br>Partner Name<br>Supernova Con | Pending Add-Ons<br>Add-on Name<br>Isulting I Booking Addon | Status<br>Connected | <u>Stort</u><br>Group<br>Manual | Version<br>1.0.17 |     |
| OK<br>Installe<br>Add-on ID<br>LS                  | ger<br>d Add-Ons<br>Partner Name<br>Supernova Con | Pending Add-Ons<br>Add-on Name<br>Isulting L Booking Addon | Status<br>Connected | <u>Stort</u><br>Group<br>Manual | Version<br>1.0.17 |     |
| OK<br>Installe<br>Add-on ID<br>LS                  | d Add-Ons<br>Partner Name<br>Supernova Con        | Pending Add-Ons<br>Add-on Name<br>Isulting L Booking Addon | Status<br>Connected | <u>Stort</u><br>Group<br>Manual | Version<br>1.0.17 |     |
| OK<br>Installe<br>Add-on ID<br>L5                  | d Add-Ons<br>Partner Name<br>Supernova Con        | Pending Add-Ons<br>Add-on Name<br>Isulting I Booking Addon | Status<br>Connected | Stort<br>Group<br>Manual        | Version<br>1.0.17 |     |
| OK<br>Installe<br>Add-on ID<br>L5                  | per d Add-Ons Partner Name Supernova Con          | Pending Add-Ons<br>Add-on Name<br>Isulting I Booking Addon | Status<br>Connected | Stort<br>Group<br>Manual        | Version<br>1.0.17 |     |

• Once the add-on is successfully installed and activated a new menu option will appear at the bottom of the main menu.

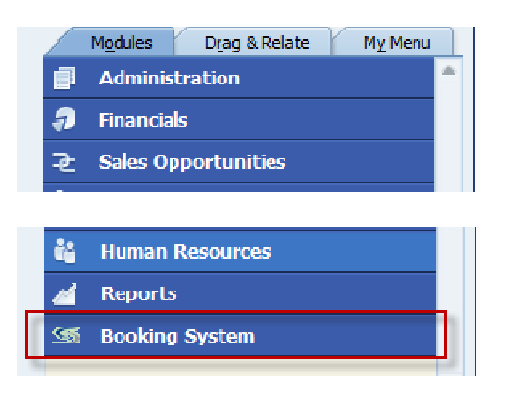

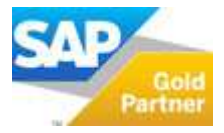

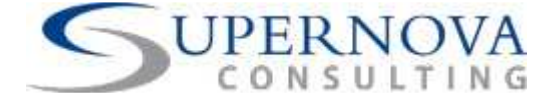

# **Booking System**

# **Exchange Rates Setup**

This function only applies to SAP databases where Local and System Currency are not set to EUR.

Before you can start using the Booking System, you need to confirm the Exchange Rates setup in the Exchange Rates and Indexes window. Exchange Rates must be filled in for all the specified posting dates of the Sales Quotations that are about to be created.

| Choose Company             |                                                                                                    | Exchang | e Rates and | Indexes     |      |     |     |       |   |      | C       |
|----------------------------|----------------------------------------------------------------------------------------------------|---------|-------------|-------------|------|-----|-----|-------|---|------|---------|
| Exchange Rates and Indexes | - Contraction of the local division of the local division of the l |         | Exc         | hange Rates |      | Ŷ   | Īu  | dexes |   | 1    |         |
| System Initialisation      | #                                                                                                    |         |             |             |      |     |     | July  | • | 2013 |         |
| C Setup                    |                                                                                                    | July    | DKK         | EUR         |      | SEK | USD |       |   |      |         |
| Data Import/Export         |                                                                                                    | 1 2     |             | -11         | 1.15 |     |     |       |   | 1.32 | - North |
| Utilities                  |                                                                                                    | 3       |             |             |      |     |     |       |   |      |         |
| Approval Procedures        |                                                                                                    | 5       |             |             |      |     |     |       |   |      | -       |
| Licence                    |                                                                                                    | 6       | -           |             | _    |     |     |       |   |      |         |
| Integration Service        |                                                                                                    | 8       |             |             |      |     |     |       |   |      | -       |
| Add-ons                    |                                                                                                    | 9       |             |             |      |     |     |       |   |      |         |
| Alerts Management          |                                                                                                    | 11      |             |             |      |     |     |       |   |      |         |
| BI OnDemand Integration    |                                                                                                    | 12      |             |             |      |     |     |       |   |      |         |

- Insert values for the currencies to be used. Click on each cell to fill-in the values.
- Then, click update and Ok.
- Example:
  - **EUR July 2013**: 1.15
  - USD July 2013: 1.32

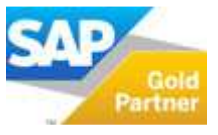

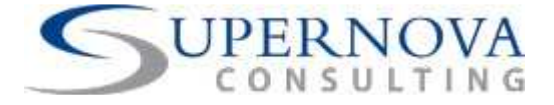

# Other Setup Prerequisites

Before you can start using the add-on, some additional settings must be setup in the system. The following settings intend to provide better control for the correct use and postings of contracts, according to the various types of Bill Boards and their relevant Booking Cycle that each Bill Board should have.

Another control available is to use the correct Start and End Date for each Bill Board based on their defined Booking Cycle.

#### **Define Booking Cycles in Item Groups:**

Each Item Group includes Bill Boards added as non-stock items in SAP Business One. Each Item Group has a predefined Booking Cycle; this means that each item in a specific Item Group can only be booked during a predefined booking period of time.

There are numerous Booking Cycles pre-defined in the system: Daily, Weekly, 10-Day, Bi-Weekly (14 days), Monthly, Quarterly (3 months), Half-Yearly (365/2 days), Yearly.

Upon adding a new Item Group, users need to also define the appropriate Billing Cycle. Therefore whenever a new booking is made, the items to be used and the Billing Cycle need to be in sequence, otherwise there will be an error message.

| Item Group Name          | TRIVISION L. CIT | Y PR    | Booking Cycle |            |                     |
|--------------------------|------------------|---------|---------------|------------|---------------------|
| Ge <u>n</u> eral         | Ago              | ounting |               | 1 2 3      | - Daily<br>- Weekly |
| Planning Method          | None             | *       |               | 4          | - Bi-Weekh          |
| Procurement Method       | Buy              | *       |               | 5          | - Monthly           |
| Order Interval           | -                | •       |               | 6          | - Quarterly         |
| Order Multiple           | 0.000            |         |               | 7          | - Half-Year         |
| Minimum Order Qty,       | 0.00             |         |               | 8          | - Yearly            |
| and Time                 |                  | Dave    |               | Define New | - Define Ne         |
| Tolerance Days           |                  | Days    |               |            |                     |
| Cycle Group              | [                | *       |               |            |                     |
| Alert                    |                  |         |               |            |                     |
| Default Valuation Method | Moving Average   | *       |               |            |                     |
|                          |                  |         |               |            |                     |

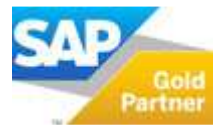

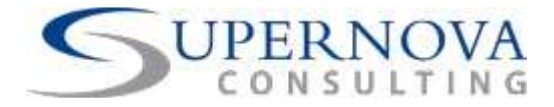

All Item Groups must have a Booking Cycle defined in the system. If a user tries to update an item group without defining a Booking Cycle, then an error will be prompted.

| 114                     |                          | 6              |                                                                                                    |               | - |
|-------------------------|--------------------------|----------------|----------------------------------------------------------------------------------------------------|---------------|---|
| Sales - AR              | Item Group Name          | TRIVISION      | L. CITY PR                                                                                                    | Booking Cycle |   |
| Purchasing - AP         | General                  |                | Accounting                                                                                                    |               |   |
| Business Partners       |                          | 11             | 1999 - 1997 - 1997 - 1997 - 1997 - 1997 - 1997 - 1997 - 1997 - 1997 - 1997 - 1997 - 1997 - 1997 - 1997 - 1997 - |               |   |
| Banking                 | Planning Method          | None           | *                                                                                                    |               |   |
| Stock Management        | Procurement Method       | Buy            | *                                                                                                    |               |   |
| stock Hanagement        | Order Interval           |                | *                                                                                                    |               |   |
| Production              | Order Multiple           | 0.000          |                                                                                                    |               |   |
| MRP                     | Minimum Order Qty.       | 0.00           |                                                                                                    |               |   |
|                         | Lead Time                |                | Davs                                                                                                    |               |   |
| Service                 | Tolerance Days           |                | Davs                                                                                                    |               |   |
| Human Resources         | Cycle Group              |                | *                                                                                                    |               |   |
| Reports                 | Alert                    |                |                                                                                                    |               |   |
|                         | Default Valuation Method | Moving Average |                                                                                                    |               |   |
| 🐒 Booking System        |                          |                |                                                                                                    |               |   |
|                         |                          |                |                                                                                                    |               |   |
|                         |                          |                |                                                                                                    |               |   |
|                         |                          |                |                                                                                                    |               |   |
|                         |                          |                |                                                                                                    |               |   |
|                         |                          |                |                                                                                                    |               |   |
|                         | Update Cancel            |                |                                                                                                    |               |   |
|                         |                          |                |                                                                                                    | l             |   |
|                         |                          |                |                                                                                                    |               |   |
|                         |                          |                |                                                                                                    |               |   |
|                         |                          |                |                                                                                                    |               |   |
|                         |                          |                |                                                                                                    |               |   |
| System Message Log (19) |                          |                |                                                                                                    |               |   |

Additionally, if you need to define a new Booking Cycle then this also needs to be included in the code of the add-on, in order for the new value to work properly. Contact the development team of the add-on for any additions required.

A special Item Group will be able to be excluded from the above controls, in case a specific category of items needs to be excluded from the Booking Cycle controls. This item group is defined as 'Service Items' and all items under this Item Group can exist without a predefined Booking Cycle. In order for the control to be inactive, user must set 'All' as booking cycle.

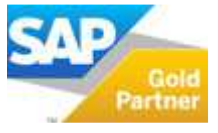

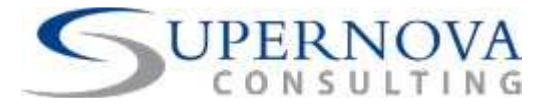

| Item Groups - Setup      |                |          | ► General         | ▼. |
|--------------------------|----------------|----------|-------------------|----|
| Item Group Name          | SERVICE ITEM   | S        | Booking Cycle All |    |
| Ge <u>n</u> eral         | A              | counting |                   |    |
| Planning Method          | None           | •        |                   |    |
| Procurement Method       | Buy            | *        |                   |    |
| Order Interval           |                | •        |                   |    |
| Order Multiple           | 0.000          |          |                   |    |
| Minimum Order Qty.       | 0.00           |          |                   |    |
|                          |                |          |                   |    |
| Lead Time                |                | Days     |                   |    |
| Tolerance Days           |                | Days     |                   |    |
| Cycle Group              |                | •        |                   |    |
| Alert                    |                |          |                   |    |
| Default Valuation Method | Moving Average | •        |                   |    |
|                          |                |          |                   |    |
|                          |                |          |                   |    |
|                          |                |          |                   |    |
|                          |                |          |                   |    |
|                          |                |          |                   |    |
|                          |                |          |                   |    |
| OK Cancel                |                |          |                   |    |

#### **Define Billing Periods in Bi-Weekly Booking Cycle:**

Users can also predefine the billing dates per year for the Bi-Weekly Booking Cycle. Based on the dates defined here, the system controls the start and end dates used in the Booking System.

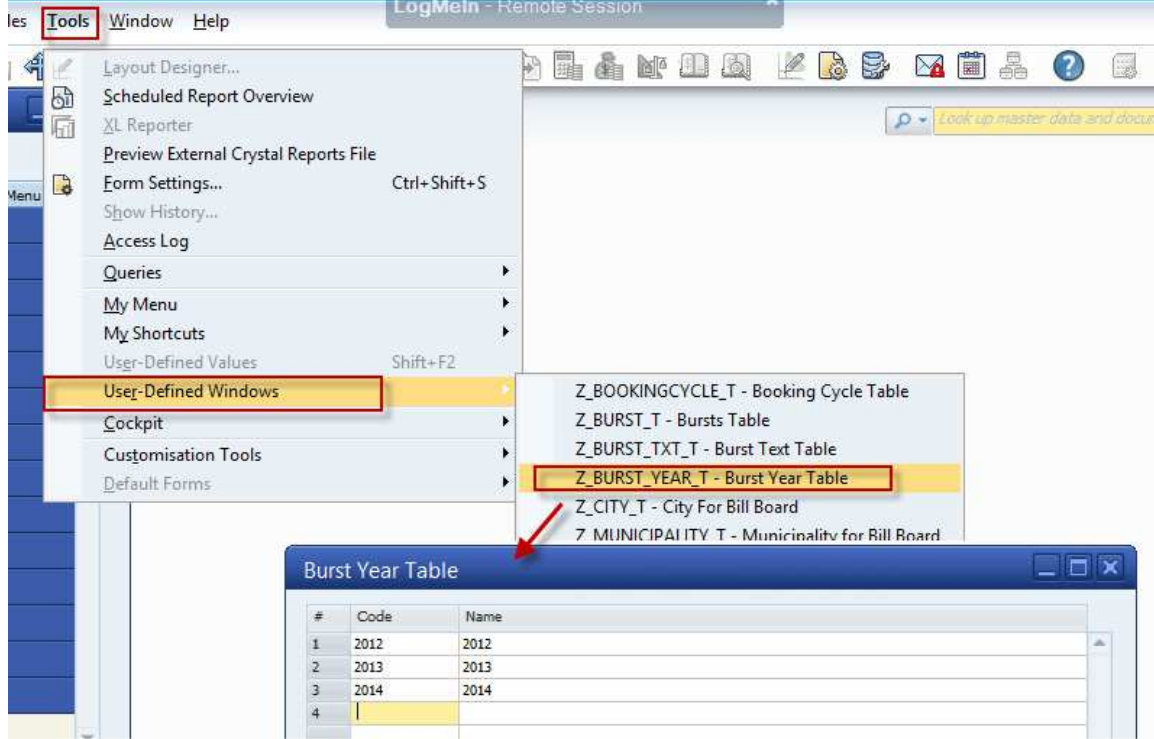

1. Create a new Year in the Burst Table:

2. Create the Bursts in the Burst Table:

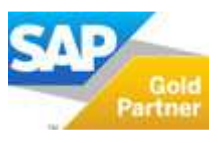

# USER MANUAL Sales Booking Add-on

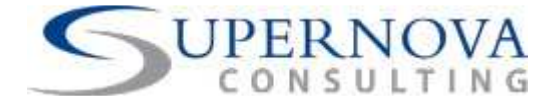

| 100Is | Window Help                                                                                                    |        |           |      |   |       |            |                            | - 11             |         |         |       |                       |                  |          |         |   |
|-------|----------------------------------------------------------------------------------------------------|--------|-----------|------|---|-------|------------|----------------------------|------------------|---------|---------|-------|-----------------------|------------------|----------|---------|---|
| 8     | Layout Designer<br>Scheduled Report Overview<br>XL Reporter<br>Preview External Crystal Reports File<br>Form Settings<br>Show History<br>Access Log | Ctrl   | l+Shift+S | 141  |   | â     | <b>M</b> a |                            | Ľ                |         |         | 0 + 1 | 0-03 <sup>2</sup> 440 | B<br>BB<br>maste | Contra a | and doc |   |
|       | <u>O</u> ueries                                                                                                    |        |           | •    |   |       |            |                            |                  |         |         |       |                       |                  |          |         |   |
|       | My Menu<br>My Shortcuts<br>User-Defined Values                                                                                                    | Shit   | A+F2      | •    |   |       |            |                            |                  |         |         |       |                       |                  |          |         |   |
| -     | User-Defined Windows                                                                                                    | J. III | CTTL.     |      | Z | BOO   | KING       | CYCLE T -                  | Bookir           | na Cvc  | le Tabl | e     |                       |                  |          |         |   |
| -     | Cockpit                                                                                                    |        |           |      | z | BURS  | T_T -      | Bursts Tak                 | ole              |         |         |       |                       |                  |          |         |   |
|       | Customisation Tools                                                                                                    |        |           | •    | Z | BURS  | T_TX       | T_T - Burst                | Text 1           | able    |         |       |                       |                  |          |         |   |
|       | Default Forms                                                                                                    |        |           | •    |   | _BURS | T_YE       | AR_T - Bur<br>ity For Bill | st Year<br>Board | Table   | 1       |       |                       |                  |          |         |   |
|       |                                                                                                    | Burs   | t Text Ta | able |   |       |            |                            |                  |         |         |       |                       |                  |          |         |   |
|       |                                                                                                    | #      | Code      |      |   |       |            |                            | N                | lame    |         |       |                       |                  |          |         |   |
|       |                                                                                                    | 13     | B13       |      |   |       |            |                            | в                | urst 13 |         |       |                       |                  |          |         | - |
|       |                                                                                                    | 14     | B14       |      |   |       |            |                            | В                | urst 14 |         |       |                       |                  |          |         |   |
|       |                                                                                                    | 15     | B15       |      |   |       |            |                            | В                | urst 15 |         |       |                       |                  |          |         | _ |
| -     |                                                                                                    | 16     | B16       |      |   |       |            |                            | B                | urst 16 |         |       |                       |                  |          |         | - |
|       |                                                                                                    | 1/     | B1/       |      |   |       |            |                            | B                | urst 17 |         |       |                       |                  |          |         | - |
| -     |                                                                                                    | 18     | B18       |      |   |       |            |                            | B                | urst 18 |         |       |                       |                  |          |         | - |
|       |                                                                                                    | 20     | B20       |      |   |       |            |                            | B                | urst 20 |         |       |                       |                  |          |         | - |
|       |                                                                                                    | 21     | B21       |      |   |       |            |                            | в                | urst 21 |         |       |                       |                  |          |         | - |
|       |                                                                                                    | 151    | 1000      |      |   |       |            |                            | - 17             | 10000   | -       |       |                       |                  |          |         | - |

# 3. Complete the table of Bursts Dates for one year:

|   | <u>T</u> ools | <u>W</u> indow <u>H</u> elp                                                                                                    | LogMein -    | Rem         | ote S | essio | on   |              |                    |             |       |         |                   |
|---|---------------|----------------------------------------------------------------------------------------------------|--------------|-------------|-------|-------|------|--------------|--------------------|-------------|-------|---------|-------------------|
| 1 |               | Layout Designer<br>Scheduled Report Overview<br>XL Reporter<br>Preview External Crystal Reports File<br>Form Settings<br>Show History<br>Access Log | Ctrl+Shift+S | 2           |       |       |      |              | Q                  | Ŀ           |       |         | • - ( <i>look</i> |
|   |               | Queries<br>My Menu<br>My Shortcuts<br>Us <u>e</u> r-Defined Values                                                                                  | Shift+F2     | •<br>•<br>• |       |       |      |              |                    |             |       |         |                   |
|   | -             | User-Defined Windows                                                                                                    |              |             | Z     | _BOO  | KING | CYCL<br>Burs | E_T - B<br>ts Tabl | lookin<br>e | g Cyc | le Tabl | e                 |

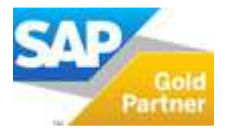

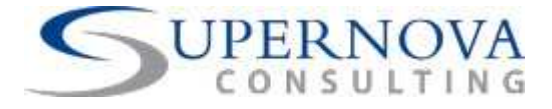

In the 'Bursts Table' users can enter manually for each year and each of the twenty six Bursts for one year, the Start and End dates.

| Bu | rsts Tabl | e |      |                |   |            |   |            |   |          |   |           |          |
|----|-----------|---|------|----------------|---|------------|---|------------|---|----------|---|-----------|----------|
| #  | Code      |   | Name | Year of Bursts |   |            |   | Burst Text |   |          |   | From Date | To Date  |
| 1  | 1000      |   | 1000 | 2013           |   |            |   | Burst 1    |   |          | * | 05.01.13  | 18.01.13 |
| 2  | 1001      |   | 1001 | 2013           |   |            |   | Burst 2    |   |          |   | 19.08.13  | 01.02.13 |
| 3  | 1002      |   | 1002 | 2013           |   |            |   | Burst 3    |   |          |   | 02.02.13  | 15.02.13 |
| 4  | 1003      |   | 1003 | 2013           |   |            | • | Burst 4    |   |          |   | 16.02.13  | 01.03.13 |
| 5  | 1004      |   | 1004 | 2013           |   |            |   | Burst 5    |   |          |   | 02.03.13  | 15.03.13 |
| 6  |           |   |      |                | - |            |   |            | - |          |   | 1         |          |
|    |           |   |      | 2012           | - | 2012       |   | B01        | - | Burst 1  |   |           |          |
|    |           |   |      | 2013           | - | 2013       |   | B02        | - | Burst 2  |   |           |          |
|    |           |   |      | 2014           | - | 2014       |   | B03        | - | Burst 3  |   |           |          |
|    |           |   |      | Define New     |   | Define New |   | B04        | - | Burst 4  |   |           |          |
|    |           |   |      |                |   |            | _ | B05        | - | Burst 5  |   |           |          |
|    |           |   |      |                |   |            |   | B06        | - | Burst 6  |   |           |          |
|    |           |   |      |                |   |            |   | B07        | - | Burst 7  |   |           |          |
|    |           |   |      |                |   |            |   | B08        |   | Burst 8  |   |           |          |
|    |           |   |      |                |   |            |   | B09        | - | Burst 9  |   |           |          |
|    |           |   |      |                |   |            |   | B10        | - | Burst 10 |   |           |          |
|    |           |   |      |                |   |            |   | B11        | - | Burst 11 |   |           |          |
|    |           |   |      |                |   |            |   | B12        | - | Burst 12 |   |           |          |
|    |           |   |      |                |   |            |   | B13        | - | Burst 13 |   |           |          |
|    |           |   |      |                |   |            | _ | B14        | - | Burst 14 |   |           |          |

'From Date' and 'To Date' must be the same dates in the Booking System later on, in order for the booking to be made successfully, otherwise an error will be prompted.

The following System Message is prompted to the user, in case the above control does not match the predefined dates as above with the input dates in the Booking Screen.

| Booking System          |               |                      |                               |                          |             |   |            |            |          |
|-------------------------|---------------|----------------------|-------------------------------|--------------------------|-------------|---|------------|------------|----------|
| Customer Display Name   |               | - Customer Name      | CROITCOSTOPICK                |                          |             |   |            |            |          |
| Sales Employee          |               | •                    |                               |                          |             |   |            |            |          |
| Personal Target         |               | 1                    |                               |                          |             |   |            |            |          |
| Team Target             |               | F                    |                               |                          |             |   |            |            |          |
| Contract Payment Method | Ri-Weekly     | r                    |                               |                          |             |   |            |            |          |
| Posting Date            | 14.08.13      |                      |                               |                          |             |   |            |            |          |
| Increase %              |               | Increase Starting Da | te                            |                          |             |   |            |            |          |
| Project Code            | A 1000001     | •                    |                               |                          |             |   |            |            |          |
| Contract Duration       |               |                      | System Message                |                          |             | × |            |            |          |
|                         |               |                      | The period 05/01/2013-19/01/2 | 013 is not a valid Bi-We | kly Period. |   |            |            |          |
| Bill Boards = Q (       | Description L | ist Price            |                               |                          |             | U | fit Center | Start Date | End Date |
| FM001                   | 20            | 00.00                |                               |                          |             |   | 01         | 05.01.13   | 19.01.13 |
|                         |               |                      |                               |                          |             |   |            |            |          |
|                         |               |                      | Ok                            |                          |             |   |            |            |          |
|                         |               | (                    |                               |                          |             |   | ]          |            |          |
|                         |               |                      |                               |                          |             |   |            |            |          |

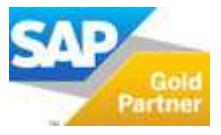

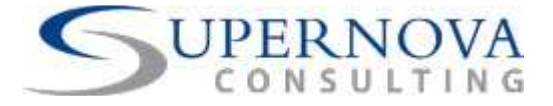

# How to Add a New Sales Booking with the Use of the Booking Add-on

After the installation and the creation of all the relevant User Defined Fields in the system, the user is ready to proceed with the creation of a new Booking.

• From Main Menu click "Booking System". The following screen will appear:

| tomer Code       |             | Cus        | tomer Name         |       |           |               |               |            |          |   |
|------------------|-------------|------------|--------------------|-------|-----------|---------------|---------------|------------|----------|---|
| tomer Displav Na | me          |            |                    |       |           |               |               |            |          |   |
| s Employee       | [           | •          |                    |       |           |               |               |            |          |   |
| sonal Target     |             | *          |                    |       |           |               |               |            |          |   |
| m Target         |             |            |                    |       |           |               |               |            |          |   |
| tract Payment M  | ethod       |            |                    |       |           |               |               |            |          |   |
| ting Date        | 26.07.13    |            |                    |       |           |               |               |            |          |   |
| ease %           |             | Incr       | ease Starting Date | 1     |           |               |               |            |          |   |
| ect Code         |             |            | *                  |       |           |               |               |            |          |   |
| tract Duration   |             |            |                    |       |           |               |               |            |          |   |
|                  |             |            |                    |       |           |               |               |            |          |   |
|                  |             |            |                    |       |           |               |               |            |          |   |
| Bill Boards      | Description | List Price | Amounts            | Our % | Partner % | Agency Fees % | Profit Center | Start Date | End Date |   |
|                  |             | 0.00       |                    |       |           |               |               |            |          | 1 |
|                  |             |            |                    |       |           |               |               |            |          |   |
|                  |             |            |                    |       |           |               |               |            |          |   |
|                  |             |            |                    |       |           |               |               |            |          |   |
|                  |             |            |                    |       |           |               |               |            |          |   |
|                  |             |            |                    |       |           |               | -             | -          |          |   |
|                  |             |            |                    |       |           |               |               |            |          |   |
|                  |             |            |                    |       |           |               | -             | -          |          |   |
|                  |             |            |                    |       |           |               |               |            |          |   |
|                  |             |            |                    |       |           |               |               | -          |          |   |
|                  |             |            |                    |       |           |               |               |            |          |   |
|                  |             |            |                    |       |           |               |               |            |          |   |
|                  |             |            |                    |       |           |               |               |            |          |   |
|                  |             |            |                    |       |           |               |               |            |          | - |
|                  |             |            |                    |       |           |               |               |            |          |   |

• The Booking screen is divided into two main sections: The Header Section and the Detailed Section. These two sections represent in a similar way the Sales Quotation Document or the Sales Order Document screens. You can define in the Header Section all details regarding the general information of the Booking, such as Customer, Sales Employee, Personal Target, Team Target, Contract Payment Method, etc.

#### **Header Section**

- **Customer Code:** select a record from the customers list. This is a mandatory field.
- **Customer Display Name:** This is the brand name of the campaign that will run in case the customer is not created in the business partners list.
- **Sale Employee:** select the Sales Employee to be applied both on the marketing document and on each line. This is a mandatory field.
- **Personal Target:** Personal Target fields are kept in a user defined table (U\_Z\_PERS\_TARGET\_T). This is an optional field.

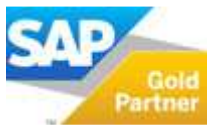

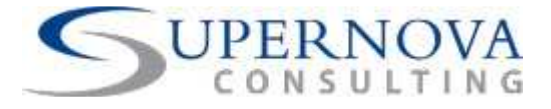

- **Team Target:** Team Target fields are kept into a user defined table (U\_Z\_TEAM\_TARGET\_T). Team Target is an optional field.
- **Contract Payment Method:** select the relevant payment method for the contract from the options available. This is a mandatory field. The system will check if this is the same as the Booking Cycle of the selected Bill Boards added in the detailed section below. The Booking Cycle of the selected Bill Board comes from the item group of the item.

| Booking System                                   |         |                   |                                     |                       |       |           |               |              |
|--------------------------------------------------|---------|-------------------|-------------------------------------|-----------------------|-------|-----------|---------------|--------------|
| Customer Code                                    | ⇒ (     |                   |                                     | Customer Name         |       |           |               |              |
| Sales Employee<br>Personal Target<br>Team Target |         |                   | *                                   | ]                     |       |           |               |              |
| Contract Payment Method<br>Posting Date          |         | 1 -<br>2 -        | ▼<br>Daily<br>Weekly                | Tecrose Starting Date |       |           |               |              |
| Project Code<br>Contract Duration                |         | 3 -<br>4 -        | 10-Day<br>Bi-Weekly                 |                       |       |           |               |              |
|                                                  |         | 5 -<br>6 -<br>7 - | Monthly<br>Quarterly<br>Half-Yearly |                       |       | ,         |               |              |
| Bill Boards [                                    | Descrip | 8 -               | Yearly                              | Amounts               | Our % | Partner % | Agency Fees % | Profit Centr |

- **Posting Date:** today's date will always be shown. The date can then be changed manually if necessary. This is a mandatory field and it will be used for the posting date of the original document that will be created in the system.
- **Increase %:** this represents the increase percentage of the Offer Price of the Bill Boards selected in the detail section. You can enter an increase percentage to be applied after a specified time, if this is valid for a specific booking contract. This is an optional field.
- **Increase Starting Date:** this is a supplementary field which works with the above field (Increase %). It is a mandatory field in case a percentage is added in the Increase % field. This date specifies the Starting Date of the Increase Percentage to be applied on a booking contract. Usually this increase rate is added to be applied for long-term bookings and the increase rate is applied cumulatively each year.
- **Project Code:** each Booking Contract must have a Project Code in order for the batch of Marketing Documents to be linked to a Project. This will automatically create a new Project Code in case all other Projects are already assigned to other Sales Quotes or Sales Orders. The Project Code will begin with the code A000001 and incremented by 1 each time. This is a mandatory field and can later be used to retrieve a specific Booking Contract and find either Sales Quotes or Sales Orders.

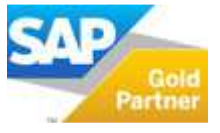

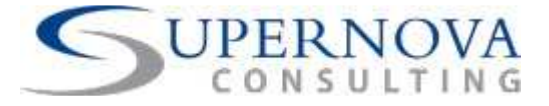

| ustomer Code     |        |            |         |   |              | Customer Name         |            |          |        |   |   |              |
|------------------|--------|------------|---------|---|--------------|-----------------------|------------|----------|--------|---|---|--------------|
| ustomer Display  | ( Nam  | e          |         |   |              |                       |            |          |        |   |   |              |
| ales Employee    |        |            |         |   |              | •                     |            |          |        |   |   |              |
| ersonal Target   |        |            |         |   |              | •                     |            |          |        |   |   |              |
| am Target        |        |            |         |   |              | •                     |            |          |        |   |   |              |
| ontract Paymen   | it Met | hod        |         |   |              | •                     |            |          |        |   |   |              |
| osting Date      |        |            | 29.07.1 | 3 |              |                       |            |          |        |   |   |              |
| crease %         |        |            |         |   |              | Increase Starting Dat | e          |          |        |   |   |              |
| oject Code       |        |            | -9      |   |              | •                     |            |          |        |   |   |              |
| ontract Duration | n      |            |         |   |              |                       |            |          |        |   |   |              |
|                  | Pro    | iects - Se | tup     |   |              |                       |            |          |        | E |   |              |
|                  |        |            |         |   |              |                       |            |          |        |   |   |              |
| Bill Boards      | #      | Project C  | ode     | ٩ | Project Name | Project Reference No. | Valid From | Valid To | Active |   |   | Profit Cente |
|                  | 1      | A1000000   |         |   | 1            | MIA0001               | 01.01.13   | 30.06.13 | ✓      |   | - |              |
|                  | 2      | A100001    |         |   | 2            | MIA0002               | 01.03.13   | 31.07.13 | ~      |   | - |              |
|                  | 3      | A100002    |         | Q |              |                       |            |          | ~      |   |   |              |

• **Contract Duration:** type a text to specify the contract total duration. This value will automatically be copied on the remarks field of each Marketing Document. Predefined text can also be set up to be used by the end-user if necessary. This is an optional field.

#### **Details Section**

| Bill Boards | Description    | List Price | Offer Price | Our % | Partner % | Agency Fees % | Profit Center | Start Date | End Date |
|-------------|----------------|------------|-------------|-------|-----------|---------------|---------------|------------|----------|
| 中 123A      | TEST ITEM 123A | 500.00     | 400         | 60    | 40        | 1             | 123A          | 01.04.13   | 31.07.13 |
|             |                |            |             |       |           |               |               |            |          |
|             |                |            |             |       |           |               |               |            |          |

- **Bill Boards:** in each row one Bill Board must be assigned. This is a mandatory field. The description of each Bill Board is also shown.
- List Price: automatically copied from the Item Master Data → Selling Price List of the item added.
- **Offer Price:** specify the Offered Price of each Bill Board for the specific booking contract for the customer. Usually this amount is less than the List Price and the total discount will be shown in the marketing document later on.
- **Our %:** this percentage is also copied from the Item Master Data. It specifies the total percentage to be regarded as the company's revenue share for the specific sale. This should be the percentage to be charged from the company to the customer. This is combined with the 'Partner's Revenue' Share %. Both 'Our %' and 'Partner's %' are mandatory fields and they must always sum up to 100%.
- **Partner %:** this percentage is also copied from the Item Master Data. It specifies the total percentage to be regarded as the Partner's revenue share for the specific sale. This should be the percentage to be charged by the partner to the customer. Nevertheless there will be cases where the company will charge both percentages instead of the partner charging the customer directly. This will depend on how the Bill Board is setup in the Item Master data. Partner % is a mandatory field.
- Agency Fees %: completed by the user manually for each row added. Specify the total % to be deducted from the Offered Price amount, and while the user can add this

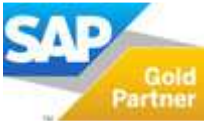

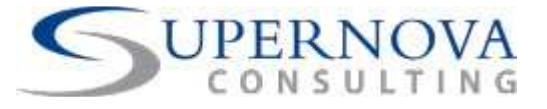

as a percentage, in the marketing documents this will convert into a deducting amount from the Offered Price from each row. It will be combined with the column of Agency Fees in the Marketing Documents. This is a mandatory field although it can accept the value of 0%.

- **Profit Centre:** each Item in the Item Master Data has a relevant Profit Centre (the same with each item), and this will be copied automatically to the Booking Window. The profit centre will later be copied to each row in the Marketing Documents.
- **Start Date:** filled in for each Bill Board and specifies the start date of the Bill Board charging period. This field is mandatory and will be used in combination with the End Date of a booking period.
- End Date: filled in for each Bill Board and specifies the end date of the Bill Board charging period. This field is mandatory and will be used in combination with the Start Date of a booking period. Start and End Date must be filled in accordingly to the Booking Cycle of the added Bill Boards as well as to the contract Payment Method specified above.
- **Process:** When the user completes all the necessary details in the Booking Window, the Contract can be created with all the relevant Sales Quotations by clicking the "Process" button.

The following checks will take place:

NO

- The availability of each Bill Board for the specified Booking Contract with the other contracts already created.
- The contract Payment Method specified in the Header Section with the Bill boards used in the Details Section.
- The correct filling in of all mandatory fields.

When the system is ready to proceed with the Contract creation, there will be a notification of how many Sales Quotations will be created. Click Ok to create the Sales Quotations.

| System Message                                                                                                  |
|----------------------------------------------------------------------------------------------------|
| Do you want to proceed with the creation of the Sales Quotations?<br>The system will create 6 Sales Quotations. |

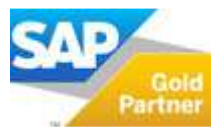

YES

?

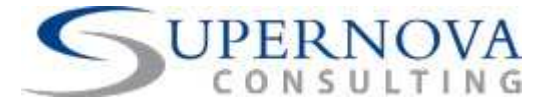

# Refresh the Booking Add-on Window (Clear Button)

After a Booking Contract has been created, you can clear all the data in the Booking Window in order to continue to place a new Booking without having to close the window and reopen it.

| Iustomer Code                                                  | ⇒ [    | ⊂00000                 |                      | Custo | omer Name          | CASH CUSTO   | MER             |                    |               |                        |                      |
|----------------------------------------------------------------|--------|------------------------|----------------------|-------|--------------------|--------------|-----------------|--------------------|---------------|------------------------|----------------------|
| Customer Display Name                                          |        |                        |                      |       |                    |              |                 |                    |               |                        |                      |
| ales Employee                                                  |        |                        |                      | j     |                    |              |                 |                    |               |                        |                      |
| ersonal Target                                                 |        |                        | •                    |       |                    |              |                 |                    |               |                        |                      |
| eam Target                                                     |        |                        | •                    |       |                    |              |                 |                    |               |                        |                      |
| ontract Payment Method                                         |        | Monthly                | •                    |       |                    |              |                 |                    |               |                        |                      |
| osting Date                                                    |        | 01.01.13               |                      |       |                    |              |                 |                    |               |                        |                      |
| icrease %                                                      |        |                        |                      | Incre | ease Starting Date |              |                 |                    |               |                        |                      |
|                                                                |        |                        |                      |       |                    |              |                 |                    |               |                        |                      |
| oject Code                                                     |        | 3                      |                      | ·     | *                  |              |                 |                    |               |                        |                      |
| roject Code<br>ontract Duration                                |        | 3<br>6 Months          |                      |       | -                  |              |                 |                    |               |                        |                      |
| roject Code<br>ontract Duration                                |        | 3<br>6 MONTHS          |                      |       | <b>*</b>           |              |                 |                    |               |                        |                      |
| roject Code<br>iontract Duration                               |        | 3<br>6 Months          |                      |       | <b>*</b>           |              |                 |                    |               |                        |                      |
| roject Code<br>ontract Duration<br>Bill Boards De:             | scrip  | 3<br>6 MONTHS<br>tion  | List Price           |       | Amounts            |              | Partner 96      | Agency Fees %      | Profit Center | Start Date             | End Date             |
| roject Code<br>ontract Duration<br>Bill Boards Det<br>CLSP001C | scripl | 3<br> 6 MONTHS<br>tion | List Price           |       | Amounts            | Our %        | Partner %       | Agency Fees %      | Profit Center | Start Date<br>01.01.13 | End Date<br>30.06.13 |
| oject Code<br>Intract Duration<br>Bill Boards De<br>CLSP001C   | scripi | 3<br>6 MONTHS<br>Ition | List Price<br>400.00 |       | Amounts            | Our %<br>100 | Partner 96<br>0 | Agency Fees %      | Profit Center | Start Date<br>01.01.13 | End Date<br>30.06.13 |
| oject Code<br>Intract Duration<br>Bill Boards De<br>CCLSP001C  | scripi | 3<br> 6 MONTHS<br>tion | List Price<br>400.00 |       | Amounts            | Our %<br>100 | Partner 96<br>0 | Agency Fees %      | Profit Center | Start Date<br>01.01.13 | End Date<br>30.05.13 |
| oject Code<br>antract Duration<br>Bill Boards De:<br>CCLSP001C | scripi | 3<br>6 MONTHS<br>tion  | List Price           |       | Amounts            | Qur %<br>100 | Partner 96<br>0 | Agency Fees %<br>0 | Profit Center | Start Date<br>01.01.13 | End Date<br>30.06.13 |

# Retrieve Created Booking Contracts (Sales Quotes)

After a Booking Contract is successfully created in the system (Sales Quotes), you can retrieve the documents created which are all linked to a particular Project Code. Then you can either review and change the documents one by one, or convert them to Sales Orders.

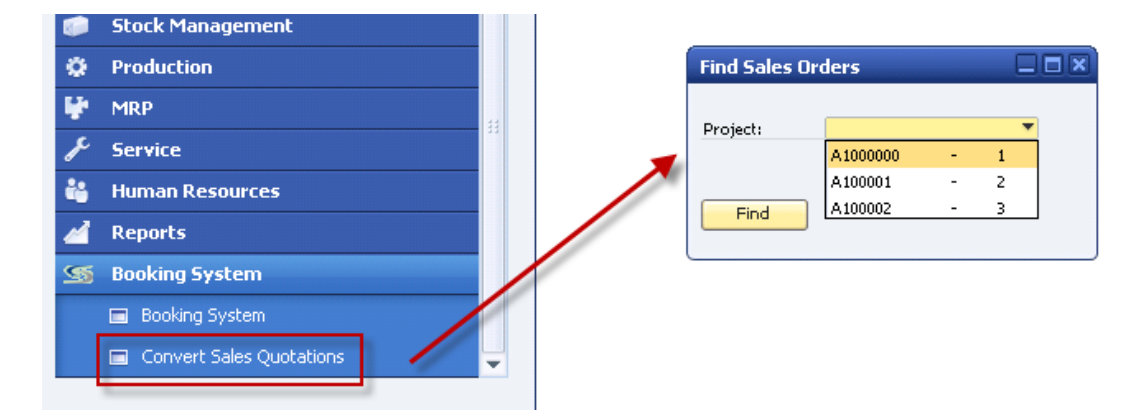

Selecting the appropriate Project Code and the system will retrieve the related Sales Quotations in a new window as generated from the booking process described above.

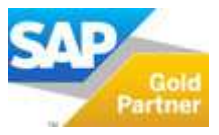

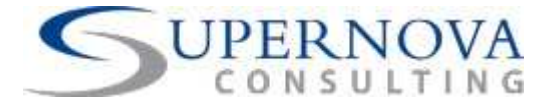

| ect: A100002 |              |         |               |           |          |        |         |
|--------------|--------------|---------|---------------|-----------|----------|--------|---------|
| Document No. | Posting Date | BP Code | BP Name       | From Date | To Date  | Total  | Convert |
| 📫 12         | 01.01.13     | ⊂00000  | CASH CUSTOMER | 01.01.13  | 31.01.13 | 351.00 |         |
| 📫 13         | 01.01.13     | ⊂00000  | CASH CUSTOMER | 01.02.13  | 28.02.13 | 351.00 |         |
| 📫 14         | 01.01.13     | ⊂00000  | CASH CUSTOMER | 01.03.13  | 31.03.13 | 351.00 |         |
| 📫 15         | 01.01.13     | ⊂00000  | CASH CUSTOMER | 01.04.13  | 30.04.13 | 351.00 |         |
| 📫 16         | 01.01.13     | ⊂00000  | CASH CUSTOMER | 01.05.13  | 31.05.13 | 351.00 |         |
| 📫 17         | 01.01.13     | C00000  | CASH CUSTOMER | 01.06.13  | 30.06.13 | 351.00 |         |
|              |              |         |               |           |          |        |         |
|              |              |         |               |           |          |        |         |

- Click on each marketing document to see all details.
- Otherwise, select Sales Quotation one-by-one in the 'Convert' column and click the "Convert to Sales Orders" button at the bottom of the window to convert all of them together.
- Once the process of conversion is completed, click on the 'Refresh' button to check which Sales Quotes remain pending to be converted into Sales Orders.

#### Find Sales Orders

You can retrieve the created Sales Orders in batch, as posted in the system with the use of the assigned Project Code.

- Click Find Sales Orders
- A screen appears to select the Project Code
- Click Ok
- The system will display all posted Sales Orders of the selected Project Code.

| Stock Management              |                             |  |
|-------------------------------|-----------------------------|--|
| Production                    | List of Projects            |  |
| 🐓 MRP                         | Find                        |  |
| <i>f</i> <sup>ℓ</sup> Service | # Project Code Project Name |  |
| 📸 Human Resources             |                             |  |
| 🕍 Reports                     | Find Sales Orders           |  |
| System Booking System         | Project:                    |  |
| Booking System                |                             |  |
| Convert Sales Quotations      | Find                        |  |
| Find Sales Orders             |                             |  |
| Cancel Documents              |                             |  |
|                               | Choose Cancel New           |  |
|                               |                             |  |

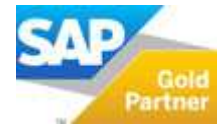

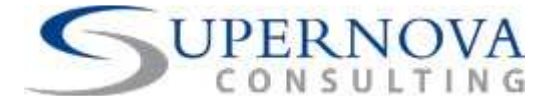

| pen Sales Orde    | rs           |         |               |           |          |        |
|-------------------|--------------|---------|---------------|-----------|----------|--------|
| Project: A1000001 |              |         |               |           |          |        |
| Document No.      | Posting Date | BP Code | BP Name       | From Date | To Date  | Total  |
| 📫 3               | 01.01.13     | C00000  | CASH CUSTOMER | 01.01.13  | 31.01.13 | 468.00 |
| ⇒ 4               | 01.01.13     | C00000  | CASH CUSTOMER | 01.02.13  | 28.02.13 | 819.00 |
| -> 5              | 01.01.13     | C00000  | CASH CUSTOMER | 01.03.13  | 31.03.13 | 819.00 |
|                   |              |         |               |           |          |        |
|                   |              |         |               |           |          |        |

You can easily see all the posted Sales Orders for a specific Contract (Project Code) together with their Customer Code, Name and Booked Periods. From here you can click on any Sales Order in order to see the marketing document and proceed to further changes if necessary.

### **Cancel Documents**

You may cancel a Booking already posted in the system at any time especially when the booking was made in advance. There will be cases that Sales Quotations and Sales Orders need to be cancelled, therefore the above command is an easy and practical way to track and cancel with one click a batch of Marketing Documents.

| ۵ | Production               |   |                                 | 1 | Lis | t of Projects        |     |                      |
|---|--------------------------|---|---------------------------------|---|-----|----------------------|-----|----------------------|
|   | MRP                      |   |                                 |   | Ein | d                    |     | 7                    |
| p | Service                  |   |                                 |   | -   | Devicest Code        |     | Denied Name          |
|   | Human Resources          |   | Cancel Documents                |   | 1   | A1000000             | -   | 1                    |
| 1 | Reports                  |   | -                               |   | 2   | A1000001             |     | A1000001             |
|   | Booking System           |   | Document Type: Sales Quotations | - | 3   | A1000003<br>A1000004 |     | A1000003<br>A1000004 |
|   | Booking System           |   | Project:                        |   | 5   | A1000006             |     | A1000006             |
|   | Convert Sales Quotations |   | Find                            |   |     |                      |     |                      |
|   | Find Sales Orders        | 1 | <u></u>                         |   |     |                      |     |                      |
|   | Cancel Documents         |   |                                 |   |     |                      |     |                      |
|   |                          |   |                                 |   |     | Choose Cancel        | New |                      |

- Click "Cancel Documents"
- Select first the required Document Type
- Select the Contract (Project Code)
- Click "Find" to view the retrieved marketing documents that match the criteria selected.

**Note:** when selecting 'Sales Quotation', only the relevant Project Codes which were used for Sales Quotations will appear, and the same applies for 'Sales Orders'.

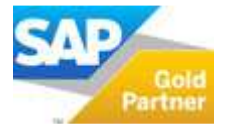

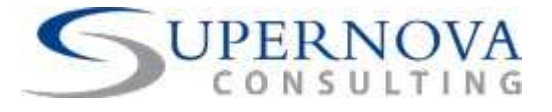

| oject: A1000001 |              | Doctype: | Sales Quotations |           |          |        |       |
|-----------------|--------------|----------|------------------|-----------|----------|--------|-------|
| Document No.    | Posting Date | BP Code  | BP Name          | From Date | To Date  | Total  | Cance |
| <b>□→</b> 14    | 01.01.13     | C00000   | CASH CUSTOMER    | 01.04.13  | 30.04.13 | 819.00 |       |
| ⇒ 15            | 01.01.13     | C00000   | CASH CUSTOMER    | 01.05.13  | 31.05.13 | 819.00 |       |
| 📫 16            | 01.01.13     | C00000   | CASH CUSTOMER    | 01.06.13  | 30.06.13 | 468.00 |       |
|                 |              |          |                  |           |          |        | -     |
|                 |              |          |                  |           |          |        |       |
|                 |              |          |                  |           |          |        |       |
|                 |              |          |                  |           |          |        |       |
|                 |              |          |                  |           |          |        |       |
|                 |              |          |                  |           |          |        |       |
|                 |              |          |                  |           |          |        |       |

- Mark the rows of Marketing Documents to be cancelled
- Click 'Cancel Document'
- The documents are cancelled and a notification message appears on screen.
- Click 'Refresh' to refresh the window in order to display the remaining records pending to be cancelled.

# Create a Sales Booking Contract from the Sales Opportunities Module

You can create a new Sales Booking Contract by using the Sales Opportunities module. This way, all sales employees and other users who will be handling the Sales Opportunities in the system, will be able to proceed from the same page to add a new contract.

Again the same procedure applies; the system will begin the Sales Booking Process by creating Sales Quotes.

| Sales Opportunity                                                                                                    |                                                                   |                                       |                 |               |                          |                         |                                   |               |                                                                                                    |                   |                       |
|----------------------------------------------------------------------------------------------------|-------------------------------------------------------------------|---------------------------------------|-----------------|---------------|--------------------------|-------------------------|-----------------------------------|---------------|----------------------------------------------------------------------------------------------------|-------------------|-----------------------|
| Business Partner Code<br>Business Partner Name<br>Contact Derson<br>Total Amount Invoiced<br>Business Partner Territory<br>Sakes Employee<br>Owner<br>Deplay in System Corrency<br>Potential Gegend | CASH CUSTOMER<br>CASH CUSTOMER<br>-No Sales Employee<br>Slayes Pe | e V                                   | Symmar y        | Attaclments   |                          |                         |                                   |               | Opportunity I<br>Opportunity I<br>Status<br>Statt Date<br>Closing Date<br>Open Activitie<br>Closing % | Name<br>No.<br>IS | 1<br>Open<br>29.07.13 |
| # Start Date Close<br>1 29.07.13                                                                                                    | sing Date                                                         | Sales Employee<br>-No Sales Employee- | Stage<br>▼ LEAD | %<br>▼ 5.0000 | Potential Amount<br>0.00 | Weighted Amount<br>0.00 | Document Type<br>Sales Quotations | Show BPs Docs | Doc. No.                                                                                              | Activities        | Owner                 |
|                                                                                                    |                                                                   |                                       |                 |               |                          |                         |                                   | -             |                                                                                                    |                   |                       |
|                                                                                                    |                                                                   |                                       |                 |               |                          |                         |                                   |               |                                                                                                    |                   |                       |
| Add Cancel                                                                                                    |                                                                   | ·                                     |                 |               |                          |                         |                                   | Boo           | king System                                                                                           | eļated Activiti   | es <u>R</u> elai      |

- Create a new Sales Opportunity for a potential lead or an existing customer and the sales process will begin with the creation of a Sales Quotation (Offer).
- In the 'Stages' tab of the Sales Opportunity window, choose as Document Type one of the marketing document listed to create a document for the selected Sales Opportunity. Only when the selection of Document Type is set to 'Sales Quotation' will the button of 'Booking System' become active and be used.

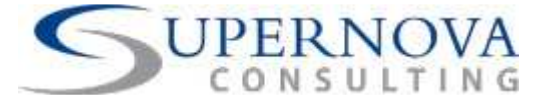

• Click the 'Booking System' button to open the Booking System screen and generate a new Booking Contract as explained above. The first Sales Quotation document generated will also be selected in the Sales Opportunity window for reference.

# Examples of Possible Error Messages

#### Mandatory Fields missing from Booking Screen

All mandatory fields as mentioned in the beginning of this manual need to be filled in the Booking window, otherwise the user will receive an error message for each one of the fields missing.

#### The Mandatory fields in the Booking Screen are:

#### **Header Section:**

Customer Code Sales Employee Contract Payment Method Posting Date Increase Starting Date (mandatory if the Increase % field is filled in) Project Code

#### **Details Section:**

Item Code (Bill Board) Offer Price Our % Partner % Agency Fees (even if there is no Agency Fees, this should be filled in with 0%) Profit Centre From Date – To Date

#### **Bill Boards Availability Conflicts**

The system warns the user whenever there is a conflict of availability and existing booking dates for each Bill Board. Thus, the user cannot book the same Bill Board for the same Booking Periods more than once.

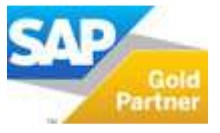

Copyright  $\ensuremath{\mathbb C}$  2013 Supernova Consulting Ltd. All rights reserved.

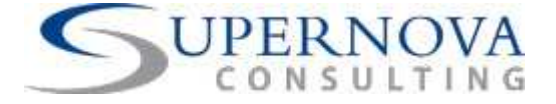

| Customer Display Name Sales Employee V Personal Target V Personal Target V Contract Payment Method Monthly V Contract Payment Method Monthly V Contract Payment Method Monthly V Contract Payment Method Good Good V Contract Payment Method Good Good V Contract Payment Method Good Good V Contract Payment Method Good Good V Contract Payment Method Good Good V Contract Payment Method Good V Contract Payment Method Good V Contract Payment Method Nonthly V Contract Payment Method Good V Contract Payment Method V Contract Payment Method V Contract Payment Payment V Contract Payment Payment V Contract Payment Payment V Contract Payment Payment V Contract Payment Payment V Contract Payment Paymen | Customer Code                     |               | = Customer Name       | CASH CUSTOMER                                                                                                    |          |                     |            |                       |              |
|----------------------------------------------------------------------------------------------------|-----------------------------------|---------------|-----------------------|----------------------------------------------------------------------------------------------------|----------|---------------------|------------|-----------------------|--------------|
| Sales Employee       v         Personal Target       v         Contract Payment Method       Monthly, v         Positing Date       14.06.13         Increase %       Increase %Intring Date         Poject Code       BOC         Contract Payment Method       System Message         Contract Duration       System Message         Item CLIS-WULA is blocked For:       01/01/2013 to 31/01/2013         Oli Doards       6         Object Code       90.00         01/02/2013 to 32/02/2013       01/02/2013 to 33/02/2013         01/02/2013 to 31/02/2013       01/02/2013 to 31/02/2013         01/02/2013 to 31/02/2013       01/02/2013 to 31/05/2013         01/02/2013 to 31/05/2013       01/06/2013 to 31/05/2013                                                                                                    | Customer Display Name             |               |                       |                                                                                                    |          |                     |            |                       |              |
| Personal Target            team target            Contract Payment Method         Monthly/           Project Code         BOC           Project Code         BOC           Centract Payment Method         Increase Starting Date           Project Code         BOC           Image: System Metssage         Image: System Metssage           Image: System Metssage         Image: System Metssage           Image:                                                                                                    | Sales Employee                    |               |                       |                                                                                                    |          |                     |            |                       |              |
| Item targit         ▼           Contract Payment Method         Monthly         ▼           Project Code         BOC         ▼           System Message         ▼           Increase %         Increase %           Image:         Image:           Image:         Image:           Project Code         BOC           System Message         ▼           Image:         Image:           Image:         Image:           Image:         Image:           Image:         Image:           Image:         System Message           Image:         Image:           Image:         Image:           Image:         Image:           Image:         Image:           Image:         System Message           Image:         Image:           Image:         Image:           Image:         Image:           Image:         Image:           Image:         Image:           Image:         Image:           Image:         Image:           Image:         Image:           Image:         Image:           Image:         Image:                                                                                                    | Personal Target                   |               | •                     |                                                                                                    |          |                     |            |                       |              |
| Contract Payment Method         Monthly         Positing Date           Project Code         BOC         Increases 9         Increases 9                                                                                                    | leam larget                       |               | Ŧ                     |                                                                                                    |          |                     |            |                       |              |
| Dill Doards         Questroption         List Price         Orrange Statting Date           Dill Doards         9 Occore         System Message         Immediate Statting Date         Immediate Statting Date           Dill Doards         9 Occore         System Message         Immediate Statting Date         Immediate Statting Date           Dill Doards         9 Occore         System Message         Immediate Statting Date         Immediate Statting Date           Dill Doards         9 Occore         System Message         Immediate Statting Date         Immediate Statting Date         <                                                                                                    | Contract Payment Method           | Monthly       | *                     |                                                                                                    |          |                     |            |                       |              |
| Increase 9%         Increase 9%         Increase 9%           Project Code         EOC                                                                                                    | Posting Date                      | 14.08.13      |                       |                                                                                                    |          |                     |            |                       |              |
| Dill Daards         = 0. Description         List Price         Image: CLISHULA is Blocked For:<br>01/01/2013 to 31/01/2013         Image: CLISHULA is Blocked For:<br>01/01/2013 to 31/01/2013 to 31/01/2013         Image: CLISHULA is Blocked For:<br>01/01/2013 to 31/01/2013 to 31/01/2013         Image: CLISHULA is Blocked For:<br>01/01/2013 to 31/01/2013 to 31/01/2013         Image: CLISHULA is Blocked For:<br>01/01/2013 to 31/01/2013 to 31/01/2013         Image: CLISHULA is Blocked For:<br>01/01/2013 to 31/01/2013 to 31/01/2013         Image: CLISHULA is Blocked For:<br>01/01/2013 to 31/01/2013 to 31/01/2013         Image: CLISHULA is Blocked For:<br>01/01/2013 to 31/01/2013 to 31/01/2013         Image: CLISHULA is Blocked For:<br>01/01/2013 to 31/01/2013 to 31/01/2013         Image: CLISHULA is Blocked For:<br>01/01/2013 to 31/01/2013 to 31/01/2013         Image: CLISHULA is Blocked For:<br>01/01/2013 to 31/01/2013         Image: CLISHULA is Blocked For                                                                                                    | Increase %                        |               | Increase Starting     | Date                                                                                                    |          |                     |            |                       |              |
| Dill Doards         = 0         Description         Lit Price         Ori/01/2013 to 31/01/2013           Oll Ocards         = 0         Description         Lit Price         Ori/01/2013 to 32/02/2013         Ori/01/2013 to 32/02/2013           Oll Ocards         = 0         Description         Lit Price         Ori/01/2013 to 32/02/2013         Ori/01/2013 to 32/02/2013           Oll Ocards         = 0         S00.00         Ori/01/2013 to 32/02/2013         Ori/01/2013 to 30/04/2013           Oll Ocards         = 0         Ori/01/2013 to 30/04/2013         Ori/01/2013 to 30/04/2013         Ori/01/2013 to 30/04/2013           Ori/01/2013 to 30/04/2013         Ori/04/2013 to 30/04/2013         Ori/04/2013 to 30/04/2013         Ori/04/2013           Ori/04/2013 to 30/04/2013         Ori/04/2013 to 30/04/2013         Ori/04/2013         Ori/04/2013           Ori/04/2013 to 30/04/2013         Ori/04/2013 to 30/04/2013         Ori/04/2013         Ori/04/2013                                                                                                    | Project Code                      | ROC           | -                     |                                                                                                    |          |                     |            |                       |              |
| Dill Doords         Q. Description         Lit Price         Or(//)/D13 in 31/01/2013         Or(///)/D13 in 31/01/2013         Or(////)/D13 in 31/01/2013         Or(////)/D13 in 31/01/2013         Dill Doords         Et Center         Stat Date         Dnd           • OCCLSP001A         0'         500.00         0//02/2013 to 32/02/2013         0//02/2013 to 32/02/2013         0//02/2013 to 32/02/2013         0//02/2013 to 32/02/2013         0//02/2013 to 32/02/2013         0//02/2013 to 32/02/2013         0//02/2013 to 32/02/2013         0//02/2013 to 32/02/2013         0//02/2013 to 32/06/2013         0//02/2013 to 32/06/2013         0//02/2013                                                                                                    | -                                 | BOC           | •                     |                                                                                                    |          |                     |            |                       |              |
| Collspool         9         500.00         0//03/2013 to 31/03/2013         POOL         0.00.13         30.04           01/04/2013         01/04/2013         01/04/2013         01/06/2013         01/06/2013         01/06/2013         01/06/2013         01/06/2013         01/06/2013         01/06/2013         01/06/2013         01/06/2013         01/06/2013         01/06/2013         01/06/2013         01/06/2013         01/06/2013         01/06/2013         01/06/2013         01/06/2013         01/06/2013         01/06/2013         01/06/2013         01/06/2013         01/06/2013         01/06/2013         01/06/2013         01/06/2013         01/06/2013         01/06/2013         01/06/2013         01/06/2013         01/06/2013         01/06/2013         01/06/2013         01/06/2013         01/06/2013         01/06/2013         01/06/2013         01/06/2013         01/06/2013         01/06/2013         01/06/2013         01/06/2013         01/06/2013         01/06/2013         01/06/2013         01/06/2013         01/06/2013         01/06/2013         01/06/2013         01/06/2013         01/06/2013         01/06/2013         01/06/2013         01/06/2013         01/06/2013         01/06/2013         01/06/2013         01/06/2013         01/06/2013         01/06/2013         01/06/2013         01/06/2013         01/06/2013         01                                                                                                    | Contract Duration                 | BOC           | •                     | System Message                                                                                                    | ×        |                     |            |                       |              |
| 01/04/2013         03/04/2013           01/04/2013         03/04/2013           01/06/2015         03/04/2013           01/06/2015         03/06/2013                                                                                                    | Contract Duration Dill Doards = 0 | Description   | List Price            | System Message<br>Item CLISHUIA & booked For:<br>0/01/2013 to 31/01/2013<br>01/02/031 to 32/02/0313                                                                                                    | ×        | fit Center          | = St       | Start Date            | End          |
| 01/02/2013 to 31/05/2013           01/02/2013 to 31/05/2013                                                                                                    | Dill Doards = 0                   | Description   | List Price<br>500.00  | System Message<br>Jtem CLISHUIA is Booked For:<br>01/01/2013 to 31/01/2013<br>01/02/2013 to 31/02/2013<br>01/02/2013 to 31/02/2013                                                                                                    | ×<br>()  | fit Center<br>P001A | = St<br>01 | Start Date<br>1.01.13 | End<br>30.06 |
| 01/06/2013 to 30/06/2013                                                                                                    | Oll Doards = 0                    | A Description | List Price<br>(500.00 | System Message<br>Item CCLSHUIA is booked For:<br>0/01/2013 to 38/03/2013<br>01/02/2013 to 38/03/2013<br>01/02/2013 to 38/03/2013<br>01/03/2013 to 32/03/2013                                                                                                    | ()<br>() | fit Center<br>P001A | = St<br>01 | Start Date            | End<br>30.06 |
| 01/06/2013 to 30/06/2013                                                                                                    | Oli Deards = 0                    | A Description | List Price<br>500.00  | System Message<br>Item CLLS-WUIA & Booked For:<br>01/01/2013 to 31/01/2013<br>01/02/2013 to 38/02/2013<br>01/03/2013 to 31/03/2013<br>01/04/2013 to 30/04/2013<br>01/04/2013 to 30/04/2013                                                                                                    | 1        | fit Center<br>P001A | = 3t<br>01 | Start Date<br>1.01.13 | End<br>30.06 |
|                                                                                                    | Dil Doards = 0                    | A Description | List Price<br>(500.00 | System Message           Item CLLSHOILA is Booked For:           0/01/0015 to 31/01/2013           0/02/2013 to 38/02/2013           01/02/2013 to 38/02/2013           01/02/2013 to 38/02/2013           01/02/2013 to 38/02/2013           01/02/2013 to 38/02/2013           01/02/2013 to 38/04/2013           01/02/2013 to 38/04/2013 | 1        | fit Center<br>P001A | = St<br>01 | Xart Date<br>1.01.13  | End<br>30.06 |
|                                                                                                    | Dil Doards =<br>CLIPPOIA          | Description   | List Price<br>500.00  | System Message<br>Item CCLSHUILA is booked For:<br>01/01/2013 to 31/01/2013<br>01/02/2013 to 31/02/2013<br>01/02/2013 to 31/03/2013<br>01/04/2013 to 31/05/2013<br>01/06/2013 to 31/05/2013                                                                                                    | 1        | fit Center<br>P001A | = 5t       | Xart Date<br>1.01.13  | End<br>30.06 |

The above example clearly shows that the Bill Board CCLSP001A has already been booked for the selected dates and cannot be booked again.

#### Wrong Calculations (valid for 'Our %' and 'Partner %'):

Normally users will need to have all the necessary information pre-defined in the SAP System and more specifically in the Item Master Data information. Nevertheless, in case a user types manually the two percentages and these are not summed up to 100%, then an error message will appear.

| Bill Boards ≡ 9, | Description              | List Price |         | Offer Price               | Our %             | Partner %       |   | Agency Fees % | Profit Center |
|------------------|--------------------------|------------|---------|---------------------------|-------------------|-----------------|---|---------------|---------------|
| CCLSP001A        | Carrefour Columbia (scro | 500.00     |         | 400                       | 80                | 10              | 1 | 0             | CLSP001A      |
|                  |                          |            |         |                           |                   |                 | 8 |               |               |
|                  |                          |            |         |                           |                   |                 |   |               |               |
|                  |                          |            | Syste   | m Message                 |                   |                 |   | ×             |               |
|                  |                          |            | Line 1: | Please make sure that the | PARTNER % + OUR % | is equal to 100 |   |               |               |
|                  |                          |            | _       |                           |                   |                 |   |               |               |
|                  |                          |            |         |                           |                   |                 |   |               |               |
|                  |                          |            |         | k 📃                       |                   |                 |   |               |               |

#### **Exchange Rate Missing for the Relevant Posting Date:**

This control is only valid for Business Partners that are setup in a different currency than the local currency in the system. In this case, if an Exchange Rate for the specific Posting Date of the booking has not been defined, then an error message appears when trying to create a new booking:

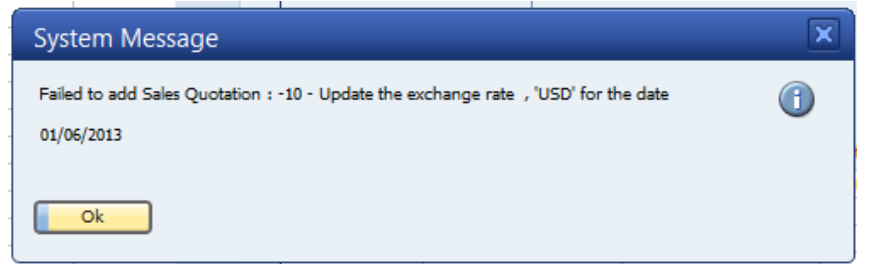

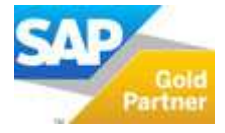

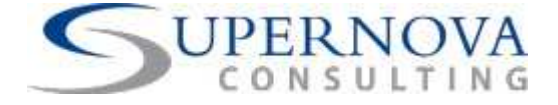

### Assumptions & Dependencies

#### 1. Addition of new data in User Defined Tables:

When adding new records in any of the User Defined Tables available, then this also needs to be included in the code of the add-on, in order for the new value to work properly. Contact the development team of the add-on for any additions required in the Bursts or Booking Cycle tables.

#### 2. Use of Increase % in the Booking screen:

Increase % is most appropriate to be used for long-term contracts; for more than two years length. The increase should always take place on the First Day of a month of the year applied on the booking screen. Additionally, the increase % will increase cumulatively the Offer Price on each subsequent year of the contract duration. Example:

- A contract has a 5-year length
- Start Date: 01/02/2013
- End Date: 31/01/2018
- Increase Rate: 2% from 01/02/2014
- Result:
  - A further increase of 2% on the Offer Price will be applied on 01/02/2015, 01/02/2016 and so on.
  - Offer Price of €300 (plus VAT 18%) will increase on 01/02/2014 by 2% = €306
  - On 01/02/2015 it will increase again by 2% = €312.12
  - On 01/02/2016 it will increase further 2% = €318.36 and so on.

| Booking System          |                 |                      |              |       |           |               |               |            |          |
|-------------------------|-----------------|----------------------|--------------|-------|-----------|---------------|---------------|------------|----------|
| Customer Code =         | C00000          | Customer Name        | CASH CUSTOM  | ER    |           |               |               |            |          |
| Customer Display Name   |                 |                      |              |       |           |               |               |            |          |
| Sales Employee          | (               | •                    |              |       |           |               |               |            |          |
| Personal Target         |                 | *                    |              |       |           |               |               |            |          |
| Team Target             |                 | T                    |              |       |           |               |               |            |          |
| Contract Payment Method | Monthly         | •                    |              |       |           |               |               |            |          |
| Posting Date            | 01.02.13        |                      |              |       |           |               |               |            |          |
| Increase %              | 2               | Increase Starting Da | ite 01.02.14 |       |           |               |               |            |          |
| Project Code            | BOC             | -                    |              |       |           |               |               |            |          |
| Contract Duration       | 5 YEAR Contract |                      |              |       |           |               |               |            |          |
|                         |                 |                      |              |       |           |               |               |            |          |
|                         |                 |                      |              |       |           |               |               |            |          |
| Bill Boards = 9         | Description     | List Price           | Offer Price  | Our % | Partner % | Agency Fees % | Profit Center | Start Date | End Date |
| CCLSP001B               |                 | s 400.00             | 300          | 100   | 0         | 0             | CLSP001B      | 01.02.13   | 31.01.18 |
|                         |                 |                      |              |       |           |               |               |            |          |

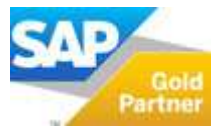

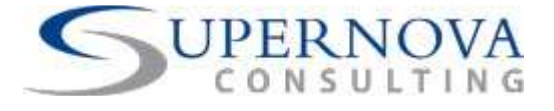

| Sa | les Quota   | tions Cre | ated     |           |           |          |         |   |
|----|-------------|-----------|----------|-----------|-----------|----------|---------|---|
| #  | Sales Order | Post Date | Customer | Customer  | From Date | To Date  | Documen | - |
|    | 📫 17        | 01.02.13  | C00000   | CASH CUST | 01.02.13  | 28.02.13 | 354.00  |   |
|    | ⇒ 18        | 01.02.13  | C00000   | CASH CUST | 01.03.13  | 31.03.13 | 354.00  |   |
|    | 📫 19        | 01.02.13  | C00000   | CASH CUST | 01.04.13  | 30.04.13 | 354.00  |   |
|    | 📫 20        | 01.02.13  | C00000   | CASH CUST | 01.05.13  | 31.05.13 | 354.00  |   |
|    | 📫 21        | 01.02.13  | C00000   | CASH CUST | 01.06.13  | 30.06.13 | 354.00  |   |
|    | 📫 22        | 01.02.13  | C00000   | CASH CUST | 01.07.13  | 31.07.13 | 354.00  |   |
|    | 📫 23        | 01.02.13  | C00000   | CASH CUST | 01.08.13  | 31.08.13 | 354.00  |   |
|    | 📫 24        | 01.02.13  | C00000   | CASH CUST | 01.09.13  | 30.09.13 | 354.00  |   |
|    | e> 25       | 01.02.13  | C00000   | CASH CUST | 01.10.13  | 31.10.13 | 354.00  |   |
|    | -> 26       | 01.02.13  | C00000   | CASH CUST | 01.11.13  | 30.11.13 | 354.00  |   |
|    | 📫 27        | 01.02.13  | C00000   | CASH CUST | 01.12.13  | 31.12.13 | 354.00  |   |
|    | -> 28       | 01.02.13  | C00000   | CASH CUST | 01.01.14  | 31.01.14 | 354.00  |   |
|    | e> 29       | 01.02.13  | C00000   | CASH CUST | 01.02.14  | 28.02.14 | 361.08  |   |
|    | 📫 30        | 01.02.13  | C00000   | CASH CUST | 01.03.14  | 31.03.14 | 361.08  | - |

| #  | Salas Ordan | Doct Date | Customer   | Customer  | Ecom Date | To Date  | Documon   |  |
|----|-------------|-----------|------------|-----------|-----------|----------|-----------|--|
| Τ. | Sales Order | POSt Date | Customerin | Customerm | From Date | TO Date  | Documenti |  |
|    | -> 31       | 01.02.13  | C00000     | CASH CUST | 01.04.14  | 30.04.14 | 361.08    |  |
|    | 📫 32        | 01.02.13  | C00000     | CASH CUST | 01.05.14  | 31.05.14 | 361.08    |  |
|    | 📫 33        | 01.02.13  | C00000     | CASH CUST | 01.06.14  | 30.06.14 | 361.08    |  |
|    | 📫 34        | 01.02.13  | C00000     | CASH CUST | 01.07.14  | 31.07.14 | 361.08    |  |
|    | -> 35       | 01.02.13  | C00000     | CASH CUST | 01.08.14  | 31.08.14 | 361.08    |  |
|    | -> 36       | 01.02.13  | C00000     | CASH CUST | 01.09.14  | 30.09.14 | 361.08    |  |
|    | -> 37       | 01.02.13  | C00000     | CASH CUST | 01.10.14  | 31.10.14 | 361.08    |  |
|    | -> 38       | 01.02.13  | C00000     | CASH CUST | 01.11.14  | 30.11.14 | 361.08    |  |
|    | -> 39       | 01.02.13  | C00000     | CASH CUST | 01.12.14  | 31.12.14 | 361.08    |  |
|    |             | 01.02.13  | C00000     | CASH CUST | 01.01.15  | 31.01.15 | 361.08    |  |
|    | 📫 41        | 01.02.13  | C00000     | CASH CUST | 01.02.15  | 28.02.15 | 368.30    |  |
|    | 42          | 01.02.13  | C00000     | CASH CUST | 01.03.15  | 31.03.15 | 368.30    |  |
|    | ⇒ 43        | 01.02.13  | C00000     | CASH CUST | 01.04.15  | 30.04.15 | 368.30    |  |

| Sal | es Quota    | tions Cre | ated     |           |           |          |                | X |
|-----|-------------|-----------|----------|-----------|-----------|----------|----------------|---|
| #   | Sales Order | Post Date | Customer | Customer  | From Date | To Date  | Document Total |   |
|     | 📫 57        | 01.02.13  | C00000   | CASH CUST | 01.06.16  | 30.06.16 | 375.66         | - |
|     | 📫 58        | 01.02.13  | C00000   | CASH CUST | 01.07.16  | 31.07.16 | 375.66         |   |
|     | 📫 59        | 01.02.13  | C00000   | CASH CUST | 01.08.16  | 31.08.16 | 375.66         |   |
|     | 📫 60        | 01.02.13  | C00000   | CASH CUST | 01.09.16  | 30.09.16 | 375.66         |   |
|     | 📫 61        | 01.02.13  | C00000   | CASH CUST | 01.10.16  | 31.10.16 | 375.66         |   |
|     | 📫 62        | 01.02.13  | C00000   | CASH CUST | 01.11.16  | 30.11.16 | 375.66         |   |
|     | 📫 63        | 01.02.13  | C00000   | CASH CUST | 01.12.16  | 31.12.16 | 375.66         |   |
|     | 📫 64        | 01.02.13  | C00000   | CASH CUST | 01.01.17  | 31.01.17 | 375.66         |   |
|     | 📫 65        | 01.02.13  | C00000   | CASH CUST | 01.02.17  | 28.02.17 | 383.18         |   |
|     | 📫 66        | 01.02.13  | C00000   | CASH CUST | 01.03.17  | 31.03.17 | 383.18         |   |
|     |             |           |          |           |           |          |                |   |

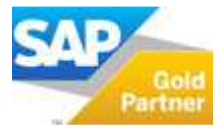

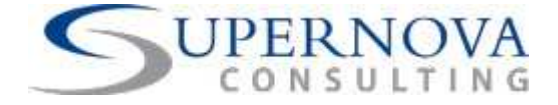

#### **3.** Contract Booking Cycles:

All Contract Booking Cycles are calculated with the use of days apart from 'Monthly' and 'Quarterly'. More specifically:

- Daily  $\rightarrow$  1 Day
- Weekly  $\rightarrow$  7 Days
- Bi-Weekly  $\rightarrow$  14 Days
- Monthly  $\rightarrow$  according to each month's days, 30,31, or 28/29
- Quarterly  $\rightarrow$  calculates 3 monthly intervals
- Half-Yearly  $\rightarrow$  calculates 365/2 days
- Yearly  $\rightarrow$  365 days

Additionally, all calculations are done using a 7-day period without taking into account any weekends or holidays.

Users will follow predefined schedules for the booking of each category of Bill Boards and in the case of Bi-Weekly periods, the User Defined Table of Bursts must first be filled in before being able to use it (refer to this function above).

In the case of 'Monthly' and 'Quarterly' although this may be not frequent, the following differentiation might occur, when user inputs for Start and End Date a period less than a whole month or a whole Quarter:

#### **Example:**

User enters for Start and End Date 01/03/2013 until 25/05/2013 using a 'Monthly' Booking Cycle:

| Booking System          |                   |                       |             |       |           |               |                 |            |          |
|-------------------------|-------------------|-----------------------|-------------|-------|-----------|---------------|-----------------|------------|----------|
| Oustomer Code 📫         | 00000             | Oustomer Name         | CASH CUSTOM | ER    |           |               |                 |            |          |
| Customer Display Name   |                   |                       |             |       |           |               |                 |            |          |
| Sales Employee          |                   | *                     |             |       |           |               |                 |            |          |
| Personal Target         |                   | <b>T</b>              |             |       |           |               |                 |            |          |
| Team Target             |                   | <b>T</b>              |             |       |           |               |                 |            |          |
| Contract Payment Method | Monthly           | *                     |             |       |           |               |                 |            |          |
| Posting Date            | 01.03.13          |                       |             |       |           |               |                 |            |          |
| Increase %              |                   | Increase Starting Dat | te 🛛        |       |           |               |                 |            |          |
| Project Code            | DHL               | *                     |             |       |           |               |                 |            |          |
| Contract Duration       | 2 Months Contract |                       |             |       |           |               |                 |            |          |
|                         |                   |                       |             |       |           |               |                 |            |          |
|                         |                   |                       |             |       |           |               |                 |            |          |
| Bill Boards = % [       | Description       | List Price            | Offer Price | Our % | Partner % | Agency Fees % | Profit Center P | Slart Date | End Date |
| CCLSP001C               |                   | 600.00                | 500         | 100   | 0         | 0             | CLSP001C        | 01.03.13   | 25.05.13 |
|                         |                   |                       |             |       |           |               |                 |            |          |

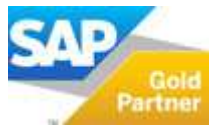

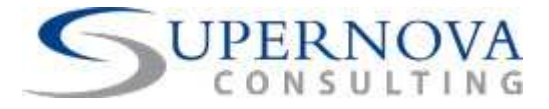

| В       | 00             | kin         | g System       | _           | _                   | _                  | _            | _           | _          |         | _           |                |     |                       |                   |   |
|---------|----------------|-------------|----------------|-------------|---------------------|--------------------|--------------|-------------|------------|---------|-------------|----------------|-----|-----------------------|-------------------|---|
|         | Cust           | tome        | er Code        | 4           | C00000              | =                  | Customer Na  | ame         | C          | SH CU   | STOMER      |                |     |                       |                   |   |
|         | Cust           | tome        | er Display Nam | ne          |                     |                    |              |             |            |         |             |                |     |                       |                   |   |
| 1       | Si<br>Pi       | Sa          | les Quota      | itions Cr   | reated              |                    |              |             |            |         |             | ×              |     |                       |                   |   |
| -       | Т              | #           | Sales Order    | Post Date   | Customer            | Customer           | From Date    | To Dat      | e Doo      | ument   | Total       |                |     |                       |                   |   |
| 1       | c              |             | 📫 77           | 01.03.13    | C00000              | CASH CUST          | 01.03.13     | 31.03.1     | 3 590.     | 00      |             |                |     |                       |                   |   |
| 1       | P              |             | -> 78          | 01.03.13    | C00000              | CASH CUST          | 01.04.13     | 30.04.1     | 3 590.     | 00      |             |                |     |                       |                   |   |
|         | Ir             |             | 📫 79           | 01.03.13    | C00000              | CASH CUST          | 01.05.13     | 25.05.1     | 3 475.     | 81      |             |                |     |                       |                   |   |
|         | PI             |             |                |             |                     |                    |              | S           |            |         |             |                |     |                       |                   |   |
|         | d              |             |                |             |                     |                    |              |             |            |         |             | -              |     |                       |                   |   |
|         |                |             |                |             |                     |                    |              |             |            |         |             |                |     |                       |                   |   |
| Se      | iles (         | Quota       | ation          |             |                     |                    |              |             |            |         |             |                |     |                       |                   |   |
| O<br>No | ustomer<br>ume | r           | C00000         | TOMER       |                     |                    |              |             |            |         |             |                |     | No. Primary<br>Status | 101000079<br>Open |   |
| c       | antact F       | Person      |                |             | -8                  |                    |              |             |            |         |             |                |     | Posting Date          | 01.03.13          |   |
| 0       | istome         | r Ref. N    | ic.            |             |                     |                    |              |             |            |         |             |                |     | Valid Until           | 01.05.13          | _ |
| LC      | cal Ou         | rrency      | Ŧ              |             |                     |                    |              |             |            |         |             |                |     | Document Date         | 01.03.13          |   |
|         |                |             |                |             |                     |                    |              |             |            |         |             |                |     |                       |                   |   |
|         | _              |             |                |             |                     |                    |              |             |            |         |             |                |     |                       |                   |   |
| 4       | /              | <u>C</u> ar | ntents         | Logistics   | Accounting          | At                 | tachments    |             |            |         |             |                |     |                       |                   |   |
|         | Item/S         | ervice '    | Type Item      |             |                     |                    |              |             |            |         |             |                |     | Summary Type          | No Summary        |   |
|         | #              |             | =              | Quantity Un | It Price Discount % | Price after Discou | int VAT Code | Gross Price | Total (LC) | Sal Pro | ject = FEES | AG, FEE AMOUNT | F = | From Date Booking     | To Date Booking   | F |
|         | 1 🤊            | - **        |                | 1           | EUR 483.87 16.6     | 656 EUR            | 403.23 O1 🔻  | EUR 475.81  | EUR 403.23 | T A100  | 00007 💌     |                |     | 01.05.13              | 25.05.13          |   |
|         | 2              |             |                |             | 0.0                 | 000                | Oi           |             |            |         |             | ]              |     |                       |                   |   |
|         |                |             |                |             |                     |                    |              |             |            |         |             |                |     |                       |                   | f |

In the last Sales Quotation created a partial charge is made for the Bill Board for the time remaining; from 01/05/2013 until 25/05/2013. The charge is calculated as follows:

(500 offer price / 31 days of May)\*25 days = 403.23 EUR + VAT 18% = 475.81 EUR

#### 4. Same Bill Boards used in the same Booking Screen:

As default, NO Bill Board can be included more than once in the same Booking Screen. The system will display a corresponding error message.

| 1  | 900001    |                  |                 | 100.0000 | 0.0000 |    |
|----|-----------|------------------|-----------------|----------|--------|----|
| 2  | 900002    |                  |                 | 100.0000 | 0.0000 |    |
| 3  | 900003    |                  |                 | 0.0000   | 0.0000 |    |
| 4  | 900004    |                  |                 | 0.0000   | 0.0000 |    |
| 5  | 900005    |                  |                 | 0.0000   | 0.0000 |    |
| 6  | 900006    |                  |                 | 0.0000   | 0.0000 |    |
| 7  | CCLSP001A | (15) CLSP001A    | YES             | 100,0000 | 0.0000 |    |
| 8  | CCLSP001B | System Mes       | sane            |          |        | 1× |
| 9  | CCLSP001C | System mes       | auge            |          |        |    |
| 10 | CCLSP001D | Barris CCI SD001 | Carloadu avid   |          |        | 0  |
| 11 | CCLSP002A | 11800 000340040  | G Briesdy exist |          |        |    |
| 12 | CCLSP002B |                  |                 |          |        |    |
| 13 | CCLSP002C |                  |                 |          |        |    |
| 14 | CCLSP002D |                  |                 |          |        |    |
| 15 | CCLSP002E | Ok               |                 |          |        |    |
| 16 | CCLSP003A |                  |                 |          |        |    |
|    |           | the second       | 111000          |          |        |    |

On the other hand some additional Service Items which represent the different kinds of Expenses and Costs for a Booking to be made can be added in the same Booking as many times as needed. These Service Items are included under the category of 'Service Items' Item Group and have a different item code sequence starting from 900001 and represent Printing Cost, Placement Cost, Installation Cost etc.

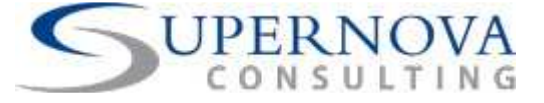

Copyright © 2013 Supernova Consulting Ltd. All rights reserved.

This content may not be reproduced or transmitted in any form or by any means, electronic or mechanical, including photocopy, recording, or any information storage or retrieval system, without written permission. Requests for permission should be directed to info@supernova-consulting.com, +357-25-817880, or mailed to Supernova Consulting Ltd, P.O. Box 56747, 3309, Limassol, Cyprus

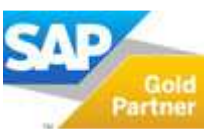